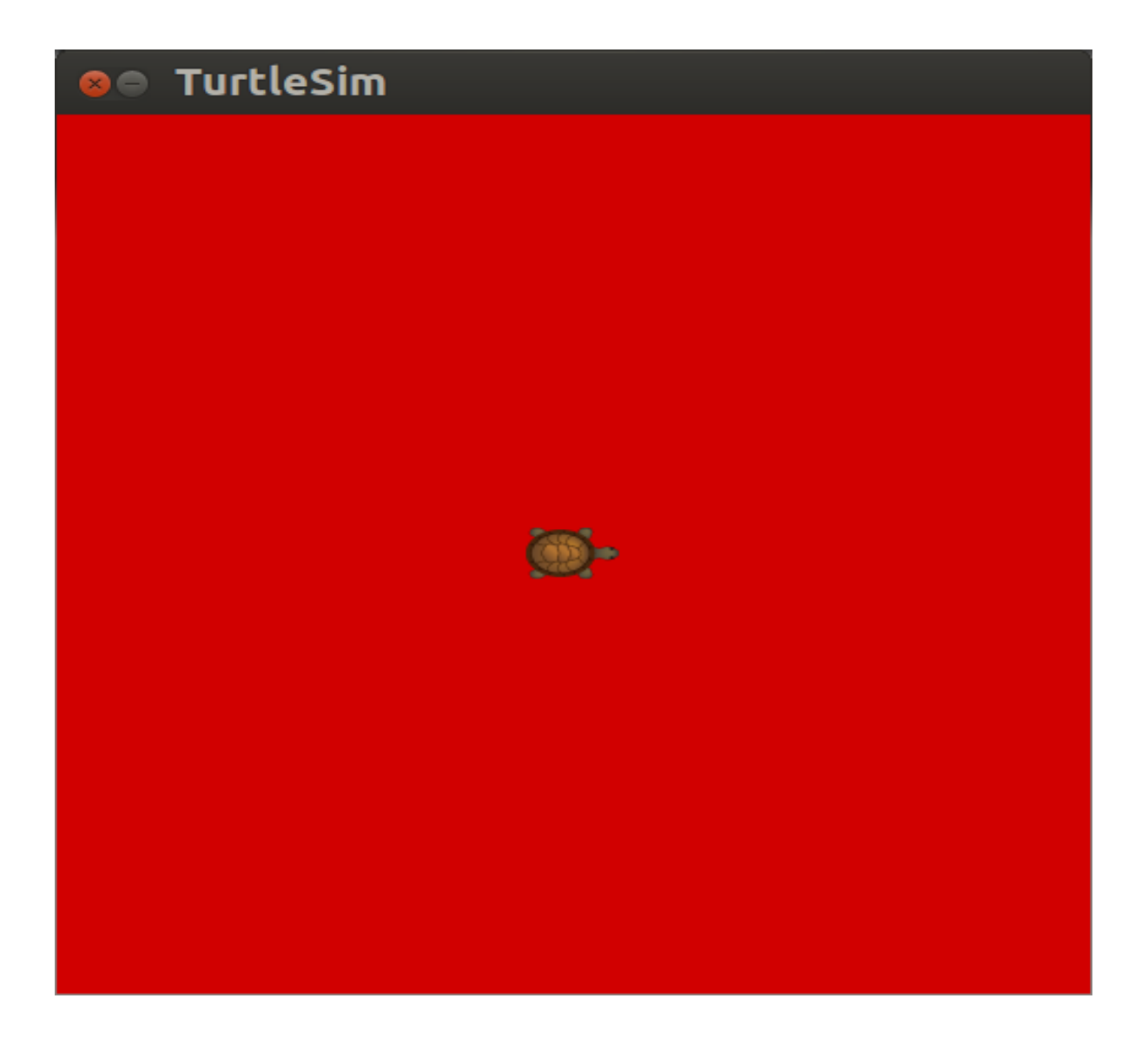

# Contents

| Table of Figures                                             | 5  |
|--------------------------------------------------------------|----|
| ROS TERMS                                                    | 6  |
| TURTLESIM PACKAGE                                            | 7  |
| rospack List Packages                                        | 7  |
| rospack help                                                 |    |
| ROSCORE                                                      | 9  |
| CREATE A TOPIC AND A MESSAGE                                 | 10 |
| Create a Topic /hello and A String Message with rostopic pub | 10 |
| New Topic /hello from rostopic list                          |    |
| Data for Topic /hello- message                               | 10 |
| New Node caused by rostopic pub                              | 10 |
| Node Information                                             | 11 |
| Kill A Node                                                  | 11 |
| ROS NODES, TOPICS, AND SERVICES USING TURTLESIM              |    |
| rosnode, rostopic help                                       |    |
| TURTLESIM NODE                                               |    |
| ROS Nodes with Turtlesim                                     |    |
| rosnode list                                                 |    |
| TURTLESIM NODE TOPICS AND MESSAGES                           |    |
| Messages                                                     |    |
| PARAMETER SERVER                                             |    |
| rosparam help                                                |    |
| rosparam list for turtlesim node                             |    |
| change parameters for color of turtle background             | 19 |
| rosparam get                                                 | 19 |
| rosparam set                                                 | 19 |
| rosparam get turtlesim parameters                            | 20 |
| ROS SERVICES TO MOVE TURTLE                                  |    |
| teleport_absolute                                            |    |
| teleport_relative                                            |    |
| MAKE TURTLE RUN IN A CIRCLE WITH TURTLESIM                   |    |
| type of message for cmd_vel                                  |    |
| MOVE TURTLE ONCE                                             |    |

| rostopic hz                                              |    |
|----------------------------------------------------------|----|
| rostopic hz /turtle1/pose                                | 27 |
| rqt_plot                                                 |    |
| ENABLE KEYBOARD CONTROL OF TURTLE                        | 30 |
| rosrun turtlesim turtle_teleop_key                       |    |
| New Node /teleop_turtle                                  |    |
| Node /turtlesim after /teleop_turtle                     |    |
| Determine data from Topic /turtle1/cmd_vel in Indigo     |    |
| To find turtle's position in window use /turtle1/pose    |    |
| Clear the screen                                         |    |
| rqt_graph                                                |    |
| PYTHON and TURTLESIM                                     |    |
| LETS CONTROL THE TURTLE- Publish to /turtle1/cmd_vel:    |    |
| ROSBAG                                                   | 40 |
| rosbag help                                              | 40 |
| rosbag help                                              | 40 |
| rosbag info                                              | 42 |
| rosbag play                                              |    |
| Recording a subset of the data                           | 45 |
| To name the bag file and selectively record              |    |
| The limitations of rosbag record/play                    | 47 |
| APPENDIX I. REFERENCES                                   |    |
| GETTING STARTED WITH TURTLESIM                           |    |
| GENTLE INTRODUCTION O'KANE CHAPTER 2                     |    |
| TUTORIALS USING TURTLESIM – A LIST                       |    |
| ROS CONCEPTS                                             |    |
| ROSCORE                                                  |    |
| ROS MASTER                                               |    |
| Clearpath diagram of Master                              |    |
| ROS NODES AND TURTLESIM                                  |    |
| ROS TOPICS AND TURTLESIM                                 | 49 |
| ROSSERVICE                                               | 49 |
| ROSSERVICE AND ROS SERVICE PARAMETERS                    | 49 |
| ROSSERVICE AND ROS TELEPORT PARAMETER                    | 49 |
| USING RQT_PLOT, RQT_CONSOLE AND ROSLAUNCH WITH TURTLESIM | 49 |
| http://wiki.ros.org/rqt_plot                             | 49 |

| ROSBAG TURTLESIM EXAMPLE                                                                     | 49 |
|----------------------------------------------------------------------------------------------|----|
| TURTLESIM EXAMPLE                                                                            | 49 |
| DATA LOGGING USING ROSBAG                                                                    | 49 |
| INTRODUCTION TO TF AND TURTLESIM                                                             | 49 |
| YAML Command LINE                                                                            | 50 |
| APPENDIX II. TURTLESIM MANIFEST (PACKAGE.XML)                                                | 51 |
| APPENDIX III. TURTLESIM DIRECTORIES AND FILES<br>tlharmanphd@D125-43873:~\$ locate turtlesim | 52 |
| APPENDIX 1V. INDIGO VS GROOVY                                                                | 55 |
| APPENDIX V. TURTLESIM CHEATSHEET                                                             | 56 |

| Figure 1 ROSCORE Command                                        | 9  |
|-----------------------------------------------------------------|----|
| Figure 2 Turtlesim Window                                       |    |
| Figure 3 Turtlesim Window Color Change                          | 19 |
| Figure 4 Turtle After Absolute Move                             |    |
| Figure 5 Turtle After Relative Move                             |    |
| Figure 6 Turtle Running in A Circle                             |    |
| Figure 7 Selection of Plotting for rqt_plot                     |    |
| Figure 8 Plot of /turtle1/pose/x and /pose/y                    |    |
| Figure 9 Turtlesim After Moving                                 |    |
| Figure 10 Four Turtlesim Windows using Terminator               |    |
| Figure 11 Turtle responds to published topic                    |    |
| Figure 12 Turtlesim graph showing communication                 |    |
| Figure 13 RQT_GRAPH for /turtlesim                              |    |
| Figure 14 Windows for turtlesim                                 |    |
| Figure 15 Turtle moved with keyboard keys with rosbag recording |    |
| Figure 16 Turtle Replay of rosbag data                          | 44 |
| Figure 17 Turtle rosbag replay at 2x speed                      | 45 |
| Figure 18 Turtle moving with subset of rosbag data              | 47 |

# **ROS TERMS**

Before a beginner even opens a web tutorial or book or sees a ROS video, it is helpful to learn a few terms that pertain to ROS. These terms describe the main components of a ROS system.

| Table 1. ROS Useful Terms |                         |                                                            |  |  |
|---------------------------|-------------------------|------------------------------------------------------------|--|--|
| Item                      | Туре                    | Comment                                                    |  |  |
| Repositories              | A software              | http://en.wikipedia.org/wiki/Software_repository           |  |  |
|                           | <b>repository</b> is a  |                                                            |  |  |
|                           | storage location from   | GitHub is used to download the ROS packages used           |  |  |
|                           | which software          | by the Baxter system:                                      |  |  |
|                           | packages may be         | http://sdk.rethinkrobotics.com/wiki/Workstation_Setup      |  |  |
|                           | retrieved and installed |                                                            |  |  |
|                           | on a computer.          |                                                            |  |  |
| Packages                  | Contains files to       | A package typically contains source files and              |  |  |
|                           | allow execution of      | executable scripts that can be BASH, Python, or other      |  |  |
|                           | ROS programs            | code.                                                      |  |  |
| Manifest                  | Information about a     | The manifest defines properties about the package          |  |  |
| Package.xml               | package                 | such as the package name, version numbers, authors,        |  |  |
|                           |                         | maintainers, and dependencies on other packages.           |  |  |
| ROS Master                | Registers the name      | Allows nodes to communicate. Nodes can be in               |  |  |
|                           | and location of each    | different computers.                                       |  |  |
|                           | node.                   |                                                            |  |  |
| Parameter                 | Data types that define  | Certain nodes require parameters to define aspects of      |  |  |
| Server                    | certain information     | the node.                                                  |  |  |
|                           | for nodes.              |                                                            |  |  |
| Nodes                     | Processes that          | Executable code written in Python or C++ usually.          |  |  |
|                           | execute commands.       | Python nodes use the client library rospy                  |  |  |
| Topic                     | Name of a message.      | For example, Baxter's cameras "publish" the image          |  |  |
|                           |                         | they receive as a topic with a name that indicates it is a |  |  |
| G .                       | A 11                    | camera image.                                              |  |  |
| Services                  | Allows                  | Used by nodes to communicate with other nodes and          |  |  |
|                           | communication           | request a response.                                        |  |  |
| M                         | between nodes.          |                                                            |  |  |
| wiessages                 | Data sent between       | wessages are "published" by a node and "subscribed         |  |  |
| Dese                      | noues.                  | to by another node.                                        |  |  |
| Bags                      | Data storage for        | Used to save and playback data such as sensor data.        |  |  |
|                           | messages.               |                                                            |  |  |

Table 1 ROS Terms

The following tables define the help for the various ROS commands.

# TURTLESIM PACKAGE

# Be sure that the turtlesim package is loaded on your system. Open a terminal window and try the following commands:

# **\$ rospack find turtlesim**

opt/ros/indigo/share/turtlesim

\$ rosls turtlesim (List Files - Note no need to type full path) cmake images msg package.xml srv

Read the package.xml, look at the images. Srv directory has services

**\$ pwd** (Show working directory – not at turtlesim)

## **\$ roscd turtlesim**

.

.

/opt/ros/indigo/share/turtlesim

## rospack List Packages

Two of the ROS packages we are using in this report are **std\_msgs** and **turtlesim.** The command **rospack list** lists the packages and their directories on the workstation of which std\_msgs and turtlesim are only two of many.

tlharmanphd@D125-43873:~\$ rospack list

std\_msgs /opt/ros/indigo/share/std\_msgs

turtlesim /opt/ros/indigo/share/turtlesim

Note that the distribution of ROS is Indigo.

To clear the screen of the long list: tlharmanphd@D125-43873:~**\$ clear** 

# rospack help

| USAGE: rospack <command/> [options] [package]<br>Allowed commands:<br>help<br>cflags-only-I [deps-only] [package]<br>depends [package] (alias: deps)<br>depends-indent [package] (alias: deps-indent)<br>depends-manifests [package] (alias: deps-manifests)<br>depends-manifests [package] (alias: deps-manifests)<br>depends-on [package]<br>depends-on [package]<br>depends-on1 [package]<br>depends-whytarget= <target> [package] (alias: deps-why)<br/>depends1 [package]<br/>depends1 [package] (alias: deps1)<br/>export [deps-only]lang=<lang>attrib=<attrib> [package]<br/>find [package]<br/>langs<br/>libs-only-L [deps-only] [package]<br/>libs-only-L [deps-only] [package]<br/>libs-only-ter [deps-only] [package]<br/>libs-only-ter [deps-only] [package]<br/>libs-only-ter [deps-only] [package]<br/>libs-only-ter [deps-only] [package]<br/>list<br/>list-duplicates<br/>list-names<br/>pluginsattrib=<attrib> [top=<toppkg>] [package]<br/>profile [length=<length>] [zombie-only]<br/>rosdep [package] (alias: rosdeps0)<br/>ves [package] (alias: rosdeps0)</length></toppkg></attrib></attrib></lang></target> |
|----------------------------------------------------------------------------------------------------|
| Allowed commands:<br>help<br>cflags-only-I [deps-only] [package]<br>cflags-only-other [deps-only] [package]<br>depends [package] (alias: deps)<br>depends-indent [package] (alias: deps-indent)<br>depends-manifests [package] (alias: deps-manifests)<br>depends-manifests [package] (alias: deps-manifests)<br>depends-on [package]<br>depends-on [package]<br>depends-on [package]<br>depends-on [package]<br>depends [package] (alias: deps-msgsrv)<br>depends1 [package]<br>depends1 [package] (alias: deps1)<br>export [deps-only]lang= <lang>attrib=<attrib>[package]<br/>find [package]<br/>langs<br/>libs-only-L [deps-only] [package]<br/>libs-only-L [deps-only] [package]<br/>libs-only-ter [deps-only] [package]<br/>list<br/>list-duplicates<br/>list-names<br/>pluginsattrib=<attrib>[top=<toppkg>] [package]<br/>profile [length=<length>] [zombie-only]<br/>rosdep [package] (alias: rosdeps0)<br/>ves [package] (alias: rosdeps0)<br/>ves [package]</length></toppkg></attrib></attrib></lang>                                                                                                    |
| <pre>help<br/>cflags-only-I [deps-only] [package]<br/>cflags-only-other [deps-only] [package]<br/>depends [package] (alias: deps)<br/>depends-indent [package] (alias: deps-indent)<br/>depends-indent [package] (alias: deps-manifests)<br/>depends-manifests [package] (alias: deps-manifests)<br/>depends-on [package]<br/>depends-on [package]<br/>depends-on [package]<br/>depends-whytarget=<target> [package] (alias: deps-why)<br/>depends1 [package]<br/>depends1 [package] (alias: deps1)<br/>export [deps-only]lang=<lang>attrib=<attrib> [package]<br/>find [package]<br/>langs<br/>libs-only-L [deps-only] [package]<br/>libs-only-other [deps-only] [package]<br/>libs-only-other [deps-only] [package]<br/>list<br/>list-names<br/>pluginsattrib=<attrib> [top=<toppkg>] [package]<br/>profile [length=<length>] [zombie-only]<br/>rosdep [package] (alias: rosdeps0)<br/>ves [nackage]</length></toppkg></attrib></attrib></lang></target></pre>                                                                                                    |
| cflags-only-I [deps-only] [package]<br>cflags-only-other [deps-only] [package]<br>depends [package] (alias: deps)<br>depends-indent [package] (alias: deps-indent)<br>depends-manifests [package] (alias: deps-manifests)<br>depends-manifests [package] (alias: deps-msgsrv)<br>depends-on [package]<br>depends-on [package]<br>depends-on1 [package]<br>depends-whytarget= <target> [package] (alias: deps-why)<br/>depends1 [package] (alias: deps1)<br/>export [deps-only]lang=<lang>attrib=<attrib> [package]<br/>find [package]<br/>langs<br/>libs-only-L [deps-only] [package]<br/>libs-only-I [deps-only] [package]<br/>list-only-other [deps-only] [package]<br/>list-only-other [deps-only] [package]<br/>profile [length=<attrib> [top=<toppkg>] [package]<br/>profile [length=<length>] [zombie-only]<br/>rosdep [package] (alias: rosdeps0)<br/>ves [nackage] (alias: rosdeps0)<br/>ves [nackage]</length></toppkg></attrib></attrib></lang></target>                                                                                                    |
| cflags-only-other [deps-only] [package]<br>depends [package] (alias: deps)<br>depends-indent [package] (alias: deps-indent)<br>depends-manifests [package] (alias: deps-manifests)<br>depends-msgsrv [package] (alias: deps-msgsrv)<br>depends-on [package]<br>depends-on [package]<br>depends-whytarget= <target> [package] (alias: deps-why)<br/>depends1 [package] (alias: deps1)<br/>export [deps-only]lang=<lang>attrib=<attrib> [package]<br/>find [package]<br/>langs<br/>libs-only-L [deps-only] [package]<br/>libs-only-L [deps-only] [package]<br/>libs-only-other [deps-only] [package]<br/>list<br/>list-duplicates<br/>list-names<br/>pluginsattrib=<attrib> [top=<toppkg>] [package]<br/>profile [length=<length>] [zombie-only]<br/>rosdep [package] (alias: rosdeps0)<br/>ves. [nackage]</length></toppkg></attrib></attrib></lang></target>                                                                                                    |
| depends[package] (alias: deps)depends-indent[package] (alias: deps-indent)depends-manifests[package] (alias: deps-manifests)depends-msgsrv[package] (alias: deps-msgsrv)depends-on[package]depends-on1[package]depends-whytarget= <target> [package] (alias: deps-why)depends1[package] (alias: deps1)export [deps-only]lang=<lang>attrib=<attrib> [package]find [package]langslibs-only-L[deps-only] [package]libs-only-I[deps-only] [package]libs-only-I[deps-only] [package]listlistlist-duplicateslist-namespluginsattrib=<attrib> [top=<topkg>] [package]profile [length=<length>] [zombie-only]rosdep [package] (alias: rosdeps)rosdep [package] (alias: rosdeps0)ves&lt;[package]</length></topkg></attrib></attrib></lang></target>                                                                                                    |
| <pre>depends-indent [package] (alias: deps-indent)<br/>depends-manifests [package] (alias: deps-manifests)<br/>depends-msgsrv [package] (alias: deps-msgsrv)<br/>depends-on [package]<br/>depends-on1 [package]<br/>depends-whytarget=<target> [package] (alias: deps-why)<br/>depends1 [package] (alias: deps1)<br/>export [deps-only]lang=<lang>attrib=<attrib> [package]<br/>find [package]<br/>langs<br/>libs-only-L [deps-only] [package]<br/>libs-only-L [deps-only] [package]<br/>libs-only-l [deps-only] [package]<br/>list-only-other [deps-only] [package]<br/>list<br/>list-duplicates<br/>list-names<br/>pluginsattrib=<attrib> [top=<toppkg>] [package]<br/>profile [length=<length>] [zombie-only]<br/>rosdep [package] (alias: rosdeps)<br/>rosdep0 [package] (alias: rosdeps0)<br/>vcs [package]</length></toppkg></attrib></attrib></lang></target></pre>                                                                                                    |
| <pre>depends-manifests [package] (alias: deps-manifests) depends-msgsrv [package] (alias: deps-msgsrv) depends-on [package] depends-on1 [package] depends-whytarget=<target>[package] (alias: deps-why) depends1 [package] (alias: deps1) export [deps-only]lang=<lang>attrib=<attrib> [package] find [package] langs libs-only-L [deps-only] [package] libs-only-l [deps-only] [package] libs-only-other [deps-only] [package] list list-duplicates list-names pluginsattrib=<attrib> [top=<toppkg>] [package] profile [length=<length>] [zombie-only] rosdep [package] (alias: rosdeps) rosdep0 [package] (alias: rosdeps0) vcs_[package]</length></toppkg></attrib></attrib></lang></target></pre>                                                                                                    |
| <pre>depends-msgsrv [package] (alias: deps-msgsrv) depends-on [package] depends-on1 [package] depends-on1 [package] depends-whytarget=<target> [package] (alias: deps-why) depends1 [package] (alias: deps1) export [deps-only]lang=<lang>attrib=<attrib> [package] find [package] langs libs-only-L [deps-only] [package] libs-only-I [deps-only] [package] libs-only-other [deps-only] [package] list list-duplicates list-names pluginsattrib=<attrib> [top=<toppkg>] [package] profile [length=<length>] [zombie-only] rosdep [package] (alias: rosdeps) rosdep0 [package] (alias: rosdeps0) vcs [package]</length></toppkg></attrib></attrib></lang></target></pre>                                                                                                    |
| <pre>depends-on [package]<br/>depends-on1 [package]<br/>depends-whytarget=<target> [package] (alias: deps-why)<br/>depends1 [package] (alias: deps1)<br/>export [deps-only]lang=<lang>attrib=<attrib> [package]<br/>find [package]<br/>langs<br/>libs-only-L [deps-only] [package]<br/>libs-only-l [deps-only] [package]<br/>libs-only-other [deps-only] [package]<br/>list-only-other [deps-only] [package]<br/>list-duplicates<br/>list-names<br/>pluginsattrib=<attrib> [top=<toppkg>] [package]<br/>profile [length=<length>] [zombie-only]<br/>rosdep [package] (alias: rosdeps0)<br/>vos [package] (alias: rosdeps0)</length></toppkg></attrib></attrib></lang></target></pre>                                                                                                    |
| <pre>depends-on1 [package]<br/>depends-whytarget=<target> [package] (alias: deps-why)<br/>depends1 [package] (alias: deps1)<br/>export [deps-only]lang=<lang>attrib=<attrib> [package]<br/>find [package]<br/>langs<br/>libs-only-L [deps-only] [package]<br/>libs-only-l [deps-only] [package]<br/>libs-only-other [deps-only] [package]<br/>list-only-other [deps-only] [package]<br/>list-duplicates<br/>list-names<br/>pluginsattrib=<attrib> [top=<topkg>] [package]<br/>profile [length=<length>] [zombie-only]<br/>rosdep [package] (alias: rosdeps0)<br/>vos [package] (alias: rosdeps0)</length></topkg></attrib></attrib></lang></target></pre>                                                                                                    |
| <pre>depends-whytarget=<target> [package] (alias: deps-why) depends1 [package] (alias: deps1) export [deps-only]lang=<lang>attrib=<attrib> [package] find [package] langs libs-only-L [deps-only] [package] libs-only-l [deps-only] [package] libs-only-other [deps-only] [package] list list-duplicates list-names pluginsattrib=<attrib> [top=<toppkg>] [package] profile [length=<length>] [zombie-only] rosdep [package] (alias: rosdeps0) vos [package] (alias: rosdeps0) </length></toppkg></attrib></attrib></lang></target></pre>                                                                                                    |
| <pre>depends1 [package] (alias: deps1) export [deps-only]lang=<lang>attrib=<attrib> [package] find [package] langs libs-only-L [deps-only] [package] libs-only-l [deps-only] [package] libs-only-other [deps-only] [package] list-only-other [deps-only] [package] list list-duplicates list-names pluginsattrib=<attrib> [top=<toppkg>] [package] profile [length=<length>] [zombie-only] rosdep [package] (alias: rosdeps0) vos [package] (alias: rosdeps0) </length></toppkg></attrib></attrib></lang></pre>                                                                                                    |
| export [deps-only]lang= <lang>attrib=<attrib> [package]<br/>find [package]<br/>langs<br/>libs-only-L [deps-only] [package]<br/>libs-only-l [deps-only] [package]<br/>libs-only-other [deps-only] [package]<br/>list<br/>list-duplicates<br/>list-duplicates<br/>list-names<br/>pluginsattrib=<attrib> [top=<toppkg>] [package]<br/>profile [length=<length>] [zombie-only]<br/>rosdep [package] (alias: rosdeps0)<br/>vos [package] (alias: rosdeps0)</length></toppkg></attrib></attrib></lang>                                                                                                    |
| find [package]<br>langs<br>libs-only-L [deps-only] [package]<br>libs-only-l [deps-only] [package]<br>libs-only-other [deps-only] [package]<br>list<br>list-duplicates<br>list-duplicates<br>list-names<br>pluginsattrib= <attrib> [top=<toppkg>] [package]<br/>profile [length=<length>] [zombie-only]<br/>rosdep [package] (alias: rosdeps0)<br/>rosdep0 [package] (alias: rosdeps0)<br/>ves_[package]</length></toppkg></attrib>                                                                                                    |
| langs<br>libs-only-L [deps-only] [package]<br>libs-only-l [deps-only] [package]<br>list-only-other [deps-only] [package]<br>list<br>list-duplicates<br>list-duplicates<br>list-names<br>pluginsattrib= <attrib> [top=<toppkg>] [package]<br/>profile [length=<length>] [zombie-only]<br/>rosdep [package] (alias: rosdeps0)<br/>rosdep0 [package] (alias: rosdeps0)<br/>ves [package]</length></toppkg></attrib>                                                                                                    |
| libs-only-L [deps-only] [package]<br>libs-only-l [deps-only] [package]<br>libs-only-other [deps-only] [package]<br>list<br>list-duplicates<br>list-names<br>pluginsattrib= <attrib> [top=<topkg>] [package]<br/>profile [length=<length>] [zombie-only]<br/>rosdep [package] (alias: rosdeps0)<br/>rosdep0 [package] (alias: rosdeps0)<br/>vos [package]</length></topkg></attrib>                                                                                                    |
| libs-only-l [deps-only] [package]<br>libs-only-other [deps-only] [package]<br>list<br>list-duplicates<br>list-names<br>pluginsattrib= <attrib> [top=<toppkg>] [package]<br/>profile [length=<length>] [zombie-only]<br/>rosdep [package] (alias: rosdeps0)<br/>rosdep0 [package] (alias: rosdeps0)<br/>vos [package]</length></toppkg></attrib>                                                                                                    |
| libs-only-other [deps-only] [package]<br>list<br>list-duplicates<br>list-names<br>pluginsattrib= <attrib> [top=<toppkg>] [package]<br/>profile [length=<length>] [zombie-only]<br/>rosdep [package] (alias: rosdeps0)<br/>rosdep0 [package] (alias: rosdeps0)<br/>vos [package]</length></toppkg></attrib>                                                                                                    |
| list<br>list-duplicates<br>list-names<br>pluginsattrib= <attrib> [top=<toppkg>] [package]<br/>profile [length=<length>] [zombie-only]<br/>rosdep [package] (alias: rosdeps)<br/>rosdep0 [package] (alias: rosdeps0)</length></toppkg></attrib>                                                                                                    |
| list-duplicates<br>list-names<br>pluginsattrib= <attrib> [top=<toppkg>] [package]<br/>profile [length=<length>] [zombie-only]<br/>rosdep [package] (alias: rosdeps)<br/>rosdep0 [package] (alias: rosdeps0)<br/>vos [package]</length></toppkg></attrib>                                                                                                    |
| list-names<br>pluginsattrib= <attrib> [top=<toppkg>] [package]<br/>profile [length=<length>] [zombie-only]<br/>rosdep [package] (alias: rosdeps)<br/>rosdep0 [package] (alias: rosdeps0)<br/>vos [package]</length></toppkg></attrib>                                                                                                    |
| profile [length= <length>] [top=<toppkg>] [package]<br/>profile [length=<length>] [zombie-only]<br/>rosdep [package] (alias: rosdeps)<br/>rosdep0 [package] (alias: rosdeps0)<br/>vos [package]</length></toppkg></length>                                                                                                    |
| rosdep [package] (alias: rosdeps0)<br>rosdep0 [package] (alias: rosdeps0)                                                                                                    |
| rosdep0 [package] (alias: rosdeps0)<br>vcs_[package]                                                                                                    |
| vos [package]                                                                                                    |
| VCS TOACKADEL                                                                                                    |
| vos [packago]                                                                                                    |
| Extra ontions:                                                                                                    |
| -a Quiets error reports                                                                                                    |
| -q Quiets entit reports.                                                                                                    |
| If [package] is omitted, the current working directory                                                                                                    |
| is used (if it contains a manifest.xml).                                                                                                    |
| tlharmanphd@D125-43873:~\$ rospack depends turtlesim                                                                                                    |
| cpp common                                                                                                    |
| rostime                                                                                                    |
| roscpp_traits                                                                                                    |
| roscpp_serialization                                                                                                    |
| genmsg                                                                                                    |
| genpy                                                                                                    |
| message_runtime                                                                                                    |
| rosconsole                                                                                                    |
| std_msgs                                                                                                    |
| rosgraph_msgs                                                                                                    |
| xmlrpcpp                                                                                                    |
| roscpp                                                                                                    |
| catkin                                                                                                    |
| rospack                                                                                                    |
|                                                                                                    |
| roslib                                                                                                    |

## ROSCORE

This starts ROS and creates the Master so that nodes can communicate.

tlharmanphd@D125-43873:~\$ roscore

... logging to /home/tlharmanphd/.ros/log/2429b792-d23c-11e4-b9ee-3417ebbca982/roslaunch-D125-43873-21164.log Checking log directory for disk usage. This may take awhile. Press Ctrl-C to interrupt Done checking log file disk usage. Usage is <1GB.

started roslaunch server http://D125-43873:60512/ ros\_comm version 1.11.10

#### SUMMARY

\_\_\_\_\_

PARAMETERS \* /rosdistro: indigo \* /rosversion: 1.11.10 1.11.16 2/2016 HP 210 Laptop

NODES

auto-starting new master process[master]: started with pid [21176] ROS\_MASTER\_URI=http://D125-43873:11311/ (Lab Workstation)

setting /run\_id to 2429b792-d23c-11e4-b9ee-3417ebbca982 process[rosout-1]: started with pid [21189] started core service [/rosout]

# Figure 1 ROSCORE Command

From the ROS tutorial http://wiki.ros.org/roscore

roscore is a collection of nodes and programs that are pre-requisites of a ROS-based system. You **must** have a roscore running in order for ROS nodes to communicate. It is launched using the roscore command.

NOTE: If you use roslaunch, it will automatically start roscore if it detects that it is not already running.

roscore will start up:

- a ROS Master
- a ROS Parameter Server
- a rosout logging node

Leave this window active but minimized so that the ROS Master is still available.

# CREATE A TOPIC AND A MESSAGE

After ROSCORE, two topics are /rosout and /rosout\_agg. Let's publish a topic to see how this works from Clearpath Robotics ROS-101 Practical Example.

In another terminal list the topics:

tlharmanphd@D125-43873:~\$ **rostopic list** /rosout /rosout\_agg

**rosout** is the name of the console log reporting mechanism in ROS. It can be thought as comprising several components:

For a little explanation from the ROS wiki:

http://wiki.ros.org/rosout

- The `rosout` node for subscribing, logging, and republishing the messages.
- The /rosout topic
- The /rosout\_agg topic for subscribing to an aggregated feed
- rosgraph\_msgs/Log message type, which defines standard fields as well as verbosity levels.

The rosout *package* only provides the rosout node.

#### Create a Topic /hello and A String Message with rostopic pub

tlharmanphd@D125-43873:~\$ rostopic pub /hello std\_msgs/String "Hello User"

publishing and latching message. Press ctrl-C to terminate

New Topic /hello from rostopic list

In a new window, note that the topic /hello is present using rostopic list.

tlharmanphd@D125-43873:~\$ rostopic list

/hello /rosout /rosout\_agg

Data for Topic /hello- message tlharmanphd@D125-43873:~\$ rostopic echo /hello data: Hello User

----

New Node caused by rostopic pub tlharmanphd@D125-43873:~\$ rosnode list /rosout /rostopic\_4375\_1424715269456

Thus far, we have a new topic **/hello** and a new node **/rostopic\_4375\_1424715269456.** The topic number will change with each run since it indicates time as well as other information.

#### Node Information

tlharmanphd@D125-43873:~\$ rosnode info /rostopic\_4375\_1424715269456

```
Node [/rostopic_4375_1424715269456]

Publications:

* /hello [std_msgs/String]

Subscriptions: None

Services:

* /rostopic_4375_1424715269456/set_logger_level

* /rostopic_4375_1424715269456/get_loggers

contacting node http://D125-43873:36024/ ...

Pid: 4375

Connections:

* topic: /hello

* to: /rostopic_4504_1424715395163

* direction: outbound

• transport: TCPROS
```

This created the topic /hello with topic type std\_msgs/String. Hello User is the data.

We now have a new topic **/hello** with data that can be sent to the screen by the **echo** option of the **rostopic** command. There are now three topics as shown by the **rostopic list** command. The publications, subscriptions and services for the new node are shown by the **rosnode info** command.

This also created the node /rostopic\_4375\_1424715269456 which is publishing the data of topic /hello.

From O'Kane Chapter 3 "By the way, the numbers in this output line represent the time—measured in seconds since January 1, 1970—when our ROS\_INFO\_STREAMline was executed."

In our case, take the 10 digits that represent seconds, **1424715269** and show that this represents about 45 years (2015-1970).

#### Kill A Node

You can close the window with the node /hello defined or kill the node with **rosnode kill <node**> command. The <node> here is /**rostopic\_4375\_1424715269456**.

```
tlharmanphd@D125-43873:~$ rosnode kill -h
```

Usage: rosnode kill [node]...

Options: -h, --help show this help message and exit -a, --all kill all nodes

To check running process use **\$ps -ef** to see all the processes running.

# ROS NODES, TOPICS, AND SERVICES USING TURTLESIM

Before going through this section and especially the tutorials on ros.org, you should have read and understood the material about ROS covered in the *Introduction to Baxter* report by T.L. Harman and Carol Fairchild.

A READ OF THE FIRST FEW CHAPTERS IN BOOKS SUCH AS THE FOLLOWING WILL BE HELPFUL:

The textbook *Learning ROS for Robotics Programming* by Aaron Martinez is useful. The examples are in C++.

A Gentle Introduction to ROS by Jason M. O'Kane is very readable and can be downloaded from the site: <u>http://www.cse.sc.edu/~jokane/agitr/agitr-letter.pdf</u> The author's website is <u>http://www.cse.sc.edu/~jokane/agitr/</u>

These other ROS books might be helpful as referenced by O'Kane:

ROS by Example by R. Patrick Goebel

Learning ROS for Robotics Programming - Second Edition

https://www.packtpub.com/hardware-and-creative/learning-ros-robotics-programming-second-edition

by Enrique Fernandez and others. The examples are in C++.

Always be sure to check of any changes in the Ubuntu or ROS distribution. This *Turtlesim Guide* is written using Ubuntu 14.04 and ROS Indigo.

If you are new to ROS - don't be impatient. There is a great deal to learn but the Turtlesim example shown here should make things easier.

The ROS official tutorials are at these WEB sites: <u>http://wiki.ros.org/turtlesim/Tutorials</u>

ROS Tutorials Helpful for the Examples to Follow:

- ROS/Tutorials/UnderstandingNodes
- ROS/Tutorials/UnderstandingTopics
- ROS/Tutorials/UnderstandingServicesParams

Other useful references are Listed in Appendix I

# rosnode, rostopic help

| tlharmanphd@D125-                                                                                                    | -43873:~\$ rosnode help                                                                                              |                                                                                |  |
|----------------------------------------------------------------------------------------------------|----------------------------------------------------------------------------------------------------|--------------------------------------------------------------------------------|--|
| rosnode is a con                                                                                                    | nmand-line tool for printing informati                                                                               | on about ROS Nodes.                                                            |  |
| Commands:                                                                                                    |                                                                                                    | Example                                                                        |  |
| rosnode                                                                                                    | e ping test connectivity to node                                                                                     | (\$ rosnode ping <node>)</node>                                                |  |
| rosnode<br>rosnode<br>rosnode<br>rosnode                                                                                                    | e info print information about noc<br>e machine list nodes running on a part<br>e kill kill a running node           | le ( <b>\$ rosnode info <node></node></b> )<br>icular machine or list machines |  |
| rosnode<br>Type rosnode <c< td=""><th>e cleanup purge registration informat<br/>command&gt; -h for more detailed usage</th><th>ion of unreachable nodes<br/>, e.g. 'rosnode ping -h'</th><th></th></c<> | e cleanup purge registration informat<br>command> -h for more detailed usage                                         | ion of unreachable nodes<br>, e.g. 'rosnode ping -h'                           |  |
| tlharmanphd@D125-<br>Usage: rosnode                                                                                                    | -43873:~\$ <b>rosnode list -h</b><br>list                                                                            |                                                                                |  |
| Options:<br>-h,help show<br>-u list XM<br>-a,all list all<br>rosnode                                                                                                    | v this help message and exit<br>AL-RPC URIs<br>l information rosnode kill l<br>e cleanup purge registration informat | kill a running node<br>ion of unreachable nodes                                |  |
| tlharmanphd@D125                                                                                                    | -43873:/\$ rostopic help                                                                                             | DOG T                                                                          |  |
| rostopic is a command-lin                                                                                                    | ne tool for printing information about                                                                               | ROS Topics.                                                                    |  |
| Commands:                                                                                                    |                                                                                                    |                                                                                |  |
| rostopic bw                                                                                                    | display bandwidth used by topic                                                                                      |                                                                                |  |
| rostopic echo                                                                                                    | print messages to screen                                                                                             |                                                                                |  |
| rostopic find                                                                                                    | find topics by type                                                                                                  |                                                                                |  |
| rostopic nz                                                                                                    | print information about active tonic                                                                                 |                                                                                |  |
| rostopic list                                                                                                    | list active topics                                                                                                   |                                                                                |  |
| rostopic pub                                                                                                    | publish data to topic                                                                                                |                                                                                |  |
| rostopic type                                                                                                    | print topic type                                                                                                    |                                                                                |  |
| Type rostopic <command< td=""><th>l&gt; -h for more detailed usage, e.g. 'ros</th><th>topic echo -h'</th><th></th></command<>                                                                           | l> -h for more detailed usage, e.g. 'ros                                                                             | topic echo -h'                                                                 |  |

# TURTLESIM NODE

We will start the turtlesim node and explore its properties. In a new terminal create the turtlesim node from the package turtlesim:

tlharmanphd@D125-43873:~\$ rosrun turtlesim turtlesim\_node

[ INFO] [1427212356.117628994]: Starting turtlesim with node name /turtlesim [ INFO] [1427212356.121407419]: Spawning turtle [turtle1] at x=[5.544445], y=[5.544445], theta=[0.000000]

The rosrun command takes the arguments [package name] [node name]. The node creates the screen image and the turtle. Here the turtle is in the center in x=5.5, y=5.5 with no rotation.

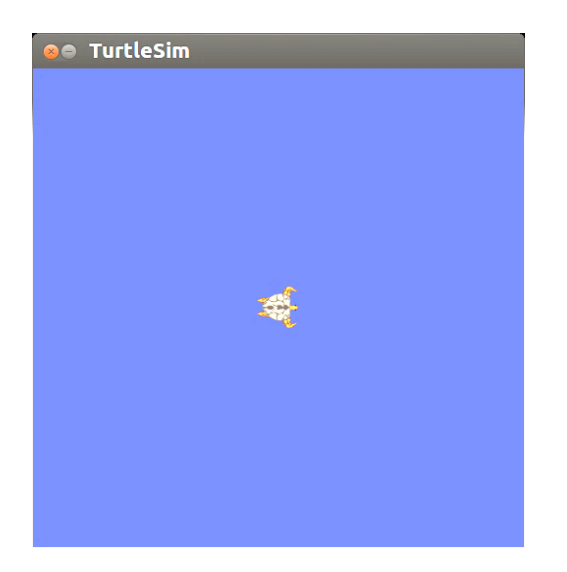

# Figure 2 Turtlesim Window

Before moving the turtle, let's study the properties of the nodes, topics, service and messages available with turtlesim package in another window.

#### **ROS Nodes with Turtlesim**

Open a new window. Most ROS commands have help screens that are usually helpful.

Using the **rosnode** command we can determine information about any node. First list the two active nodes:

#### rosnode list

tlharmanphd@D125-43873:~\$ **rosnode list** /rosout /turtlesim

Note the difference in notation between the node /turtlesim and the package turtlesim.

#### tlharmanphd@D125-43873:~\$ rosnode info /turtlesim

\_\_\_\_\_

```
Node [/turtlesim]
```

Publications:(This information is sent to nodes listening to /turtlesim)\*/turtle1/color\_sensor [turtlesim/Color](Color message in turtlesim package)

```
* /rosout [rosgraph_msgs/Log]
```

```
* /turtle1/pose [turtlesim/Pose] (Pose message in turtlesim package)
```

Subscriptions:

\* /turtle1/cmd\_vel [unknown type] (This node will listen for command velocities)

## (We can use ROS services to manipulate the turtle and perform other operations.)

Services: (he format is \$rosservice call <service> <arguments>)

- \* /turtle1/teleport\_absolute
- \* /turtlesim/get\_loggers
- \* /turtlesim/set\_logger\_level
- \* /reset
- \* /spawn
- \* /clear
- \* /turtle1/set\_pen
- \* /turtle1/teleport\_relative
- \* /kill

contacting node http://D125-43873:47701/ ... Pid: 21255 Connections: \* topic: /rosout \* to: /rosout \* direction: outbound \* transport: TCPROS

The node /turtlesim publishes three topics and subscribes to the /turtle1/cmd\_vel topic. The services for the node are listed also.

# TURTLESIM NODE TOPICS AND MESSAGES

For these exercises, keep the roscore and turtlesim windows active. Open other terminal windows as needed. We will concentrate on the node **turtle1/color\_sensor** first.

#### tlharmanphd@D125-43873:/\$ **rosservice help** Commands:

| an | ds:             |                                              |
|----|-----------------|----------------------------------------------|
| 1  | rosservice args | print service arguments                      |
| 1  | rosservice call | call the service with the provided arguments |
| 1  | rosservice find | find services by service type                |
| 1  | rosservice info | print information about service              |
| 1  | rosservice list | list active services                         |
| 1  | rosservice type | print service type                           |
| 1  | rosservice uri  | print service ROSRPC uri                     |
|    |                 | -                                            |

Type rosservice <command> -h for more detailed usage, e.g. 'rosservice call -h'

Use the **\$rosservice list** command to see the services for the active node.

#### Messages

| tlharmanphd@D125-                                                               | 43873:/\$ <b>rosmsg help</b>                               |
|---------------------------------------------------------------------------------|------------------------------------------------------------|
| rosmsg is a command-lin                                                         | e tool for displaying information about ROS Message types. |
| Commands:                                                                       |                                                            |
| rosmsg show                                                                     | Show message description                                   |
| rosmsg list                                                                     | List all messages                                          |
| rosmsg md5                                                                      | Display message md5sum                                     |
| rosmsg package                                                                  | List messages in a package                                 |
| rosmsg package                                                                  | s List packages that contain messages                      |
| Type rosmsg <command< td=""><td>&gt; -h for more detailed usage</td></command<> | > -h for more detailed usage                               |

If a topic publishes a message, we can determine the message type and read the message. This is shown in the example to determine the color of the background for the turtle.

tlharmanphd@D125-43873:~\$ rostopic type /turtle1/color\_sensor turtlesim/Color

The message type in the case of the topic /turtle1/color\_sensor is **turtlesim/Color.** 

The word "type" in this context is referring to the concept of a data type. It's important to understand message types because they determine the content of the messages. That is, the message type of a topic tells you what information is included in each message on that topic, and how that information is organized.

From the message *type* we can fine the format of the message. Be sure to note that Color in the message type starts with a capital letter. <u>http://wiki.ros.org/rostopic</u>

#### rosmsg show tlharmanphd@D125-43873:~\$ rosmsg show turtlesim/Color uint8 r uint8 g uint8 b

#### http://wiki.ros.org/msg

To understand the format of the message it is necessary to find the message type. The types include integers of 8, 16, 32, or 64 bits, floating point numbers, strings and other formats. The structure of the message type is:

<field> <constant>

where the field defines the type of data and the constant is the name. For example, the red color in the background is defined by **uint8 r** as shown below. This indicates that if we wish to modify the red value, an 8-bit unsigned integer is needed. jThe amount of red in the background is thus in the range of 0-255.

Example 1: Determine the color mixture of red, green, and blue in the background of our turtle.

tlharmanphd@D125-43873:~\$ rostopic echo /turtle1/color\_sensor

r: 69 g: 86 b: 255 --r: 69 g: 86 b: 255 .

The WEB site ColorChart explains the color chart. A later example will show how to change the background color for the turtle. The color values are **parameters** that can be changed.

# PARAMETER SERVER

# rosparam help

| tlharmanphd@D125                                                                                                | -43873:/\$ rosparam help                                                                                                    |
|----------------------------------------------------------------------------------------------------|----------------------------------------------------------------------------------------------------|
| rosparam is a command-                                                                                          | line tool for getting, setting, and deleting parameters from the ROS Parameter Server.                                             |
| Commands:<br>rosparam set<br>rosparam get<br>rosparam load<br>rosparam dump<br>rosparam delete<br>rosparam list | set parameter<br>get parameter<br>load parameters from file<br>dump parameters to file<br>delete parameter<br>list parameter names |
| tlharmannhd@D125                                                                                                | -43873'~\$ roscore                                                                                                    |
| (Start ROS Master)                                                                                              |                                                                                                    |
| tlharmanphd@D125                                                                                                | -43873:~\$ rosparam list                                                                                                    |
| /rosdistro                                                                                                    | -                                                                                                    |
| /roslaunch/uris/h                                                                                               | nost_d125_4387339549                                                                                                    |
| /rosversion<br>/run_id                                                                                          |                                                                                                    |
| /run_ru                                                                                                    |                                                                                                    |
| tlharmanphd@D125                                                                                                | -43873:~\$ rosparam get rosversion                                                                                                 |
| '1.11.10 (1.11.1                                                                                                | 16 2/08/2016)                                                                                                    |
| tlharmanphd@D125-<br>'indigo                                                                                    | -43873:~\$ rosparam get rosdistro                                                                                                  |

As the node publishes, the color of the background for example, it is possible to change the parameters. The command format is

### rosparam list for turtlesim node

To list the parameters for the turtlesim node:

### tlharmanphd@D125-43873:/\$ **rosparam list** /background\_r /background\_g /background\_b /rosdistro /roslaunch/uris/host\_d125\_43873\_\_51759 /rosversion

/run\_id

# change parameters for color of turtle background

Let's turn the turtle's background red. To do this, make the blue and green parameters equal to zero and saturate red = 255 by using the **rosparam set** command. Note the **clear** option from **rosservice** must be executed before the screen changes color.

#### rosparam get

tlharmanphd@D125-43873:~\$ rosparam get /
 background\_b: 255
 background\_g: 86
 background\_r: 69
 rosdistro: 'indigo
 roslaunch:
 uris: {host\_d125\_43873\_60512: 'http://D125-43873:60512/'}
 rosversion: '1.11.10
 run\_id: 2429b792-d23c-11e4-b9ee-3417ebbca982
 rosparam set

#### rosparam set

Change the colors: tlharmanphd@D125-43873:/\$ rosparam set background\_b 0 tlharmanphd@D125-43873:/\$ rosparam set background\_g 0 tlharmanphd@D125-43873:/\$ rosparam set background\_r 255 tlharmanphd@D125-43873:/\$ rosservice call /clear

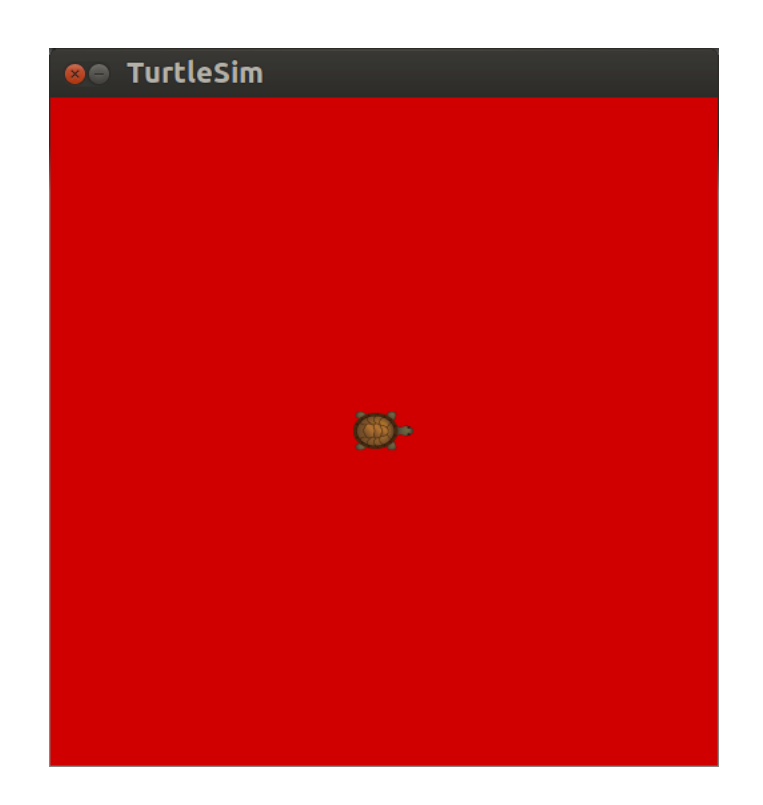

Figure 3 Turtlesim Window Color Change

#### rosparam get turtlesim parameters

To check the results, use the **rosparam get** command.

tlharmanphd@D125-43873:~\$ rosparam get /

background\_b: 0 background\_g: 0 background\_r: 255 rosdistro: 'indigo roslaunch: uris: {host\_d125\_43873\_\_60512: 'http://D125-43873:60512/'} rosversion: '1.11.10 run\_id: 2429b792-d23c-11e4-b9ee-3417ebbca982

# **ROS SERVICES TO MOVE TURTLE**

Services: (We can use ROS services to manipulate the turtle and perform other operations - the format is \$rosservice call <service> <arguments>)

- \* /turtle1/teleport\_absolute
  \* /turtlesim/get\_loggers
  \* /turtlesim/set\_logger\_level
  \* /reset
  \* /spawn
  \* /clear
  \* /turtle1/set\_pen
  \* /turtle1/teleport\_relative
- \* /kill

The turtle can be moved using the rosservice teleport option. The format of the position is [x y theta].

#### teleport\_absolute

tlharmanphd@D125-43873:/\$ rosservice call /turtle1/teleport\_absolute 1 1 0

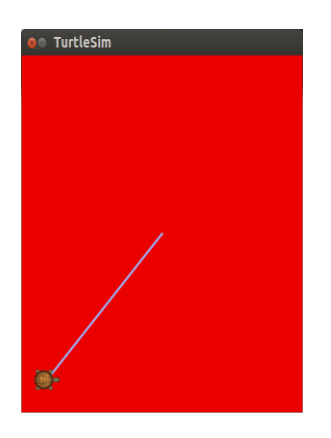

Figure 4 Turtle After Absolute Move

The relative teleport option moves the turtle with respect to its present position. The arguments are [linear, angle]

# teleport\_relative tlharmanphd@D125-43873:/\$ rosservice call /turtle1/teleport\_relative 1 0

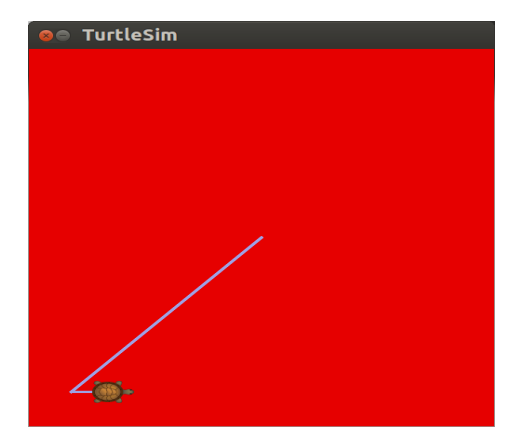

Figure 5 Turtle After Relative Move

Turtle now at x=2, y=1.

#### TURTLESIM NODE TOPIC POSE

Another topic for turtlesim node is the turtle's **pose.** This is the x, y position, angular direction, and the linear and angular velocity. In this example, the turtle is not moving as shown in Figure 5.

tlharmanphd@D125-43873:~\$ **rostopic info /turtle1/pose** Type: turtlesim/Pose Publishers: \*/turtlesim (http://D125-43873:47701/) Subscribers: None

tlharmanphd@D125-43873:~\$ rostopic type /turtle1/pose turtlesim/Pose

tlharmanphd@D125-43873:~\$ rosmsg show turtlesim/Pose float32 x float32 y float32 theta float32 linear\_velocity float32 angular\_velocity

tlharmanphd@D125-43873:/\$ rostopic echo /turtle1/pose x: 2.0 y: 1.0 theta: 0.0 linear\_velocity: 0.0 angular\_velocity: 0.0 --x: 2.0 y: 1.0 theta: 0.0 linear\_velocity: 0.0 angular\_velocity: 0.0 .

Continuous output of the position, orientation, and velocities. Compare to the position on the turtle window. CNTL+c to stop output.

# MAKE TURTLE RUN IN A CIRCLE WITH TURTLESIM

```
tlharmanphd@D125-43873:~$ rosnode info /turtlesim
      _____
      Node [/turtlesim]
      Publications:
       * /turtle1/color_sensor [turtlesim/Color]
       * /rosout [rosgraph_msgs/Log]
       * /turtle1/pose [turtlesim/Pose]
      Subscriptions:
       * /turtle1/cmd_vel [unknown type]
      Services:
       * /turtle1/teleport_absolute
       * /turtlesim/get loggers
       * /turtlesim/set_logger_level
       * /reset
       * /spawn
       * /clear
       * /turtle1/set_pen
       * /turtle1/teleport relative
       * /kill
```

```
contacting node http://D125-43873:47701/ ...
Pid: 21255
Connections:
* topic: /rosout
* to: /rosout
* direction: outbound
```

\* transport: TCPROS

# type of message for cmd\_vel

```
tlharmanphd@D125-43873:~$ rostopic type /turtle1/cmd_vel
geometry_msgs/Twist
tlharmanphd@D125-43873:~$ rosmsg show geometry_msgs/Twist
geometry_msgs/Vector3 linear
float64 x
float64 y
float64 z
geometry_msgs/Vector3 angular
float64 x
float64 x
float64 y
float64 z
```

## COMBINE TWO COMMANDS

#### tlharmanphd@D125-43873:~\$ rostopic type /turtle1/cmd\_vel | rosmsg show

geometry\_msgs/Vector3 linear float64 x float64 y float64 z geometry\_msgs/Vector3 angular float64 x float64 y float64 z

The requirement is for two vectors with 3 elements each. The message type is geometry\_msgs/Twist .

To get a list of messages for ROS of **geometry\_msgs** <u>http://wiki.ros.org/geometry\_msgs</u>

This displays a verbose list of topics to publish to and subscribe to and their type:

## tlharmanphd@D125-43873:~\$ rostopic list -v

Published topics:

- \* /turtle1/color\_sensor [turtlesim/Color] 1 publisher
- \* /rosout [rosgraph\_msgs/Log] 1 publisher
- \* /rosout\_agg [rosgraph\_msgs/Log] 1 publisher
- \* /turtle1/pose [turtlesim/Pose] 1 publisher

Subscribed topics:

- \* /turtle1/cmd\_vel [geometry\_msgs/Twist] 1 subscriber
- \* /rosout [rosgraph\_msgs/Log] 1 subscriber

#### **MOVE TURTLE ONCE**

The following command will send a single message to turtlesim telling it to move with a linear velocity of 2.0, and an angular velocity of 1.8. It will move from its starting position along a circular trajectory for a distance and then stop.

#### \$ rostopic pub -1 /turtle1/cmd\_vel geometry\_msgs/Twist -- '[2.0, 0.0, 0.0]' '[0.0, 0.0, 1.8]'

#### Where is the turtle?

tlharmanphd@D125-43873:~\$ rostopic echo /turtle1/pose

x: 3.0583717823 y: 2.39454507828 theta: 1.81439995766 linear\_velocity: 0.0

angular\_velocity: 0.0

Use CNTL+c to stop the output of position, orientation and velocity.

From the ROS tutorial, a geometry\_msgs/Twist msg has two vectors of three floating point elements each: linear and angular. In this case, '[2.0, 0.0, 0.0]' becomes the linear value with x=2.0, y=0.0, and z=0.0, and '[0.0, 0.0, 1.8]' is the angular value with x=0.0, y=0.0, and z=1.8. These arguments are actually in YAML syntax, which is described more in the <u>YAML command line</u> <u>documentation</u>.

'[2.0, 0.0, 0.0]' '[0.0, 0.0, 1.8]'

You will have noticed that the turtle has stopped moving; this is because the turtle requires a steady stream of commands at 1 Hz to keep moving. We can publish a steady stream of commands using **rostopic pub -r** command:

Here we publish the topic /turtle1/command\_velocity with the message to repeat the message at 1 second intervals with linear velocity 2 and angular velocity 1.8. The node turtlesim subscribes to the message as shown by the command \$ rosnode info /turtlesim shown before with the subscription:

Subscribed topics:

\* /turtle1/cmd\_vel [geometry\_msgs/Twist] 1 subscriber rostopic pub

To make the turtle move in a circle

harman@Laptop-M1210:~\$ rostopic pub /turtle1/cmd\_vel geometry\_msgs/Twist -r 1 -- '[2.0, 0.0, 0.0]' '[0.0, 0.0, 1.8]'

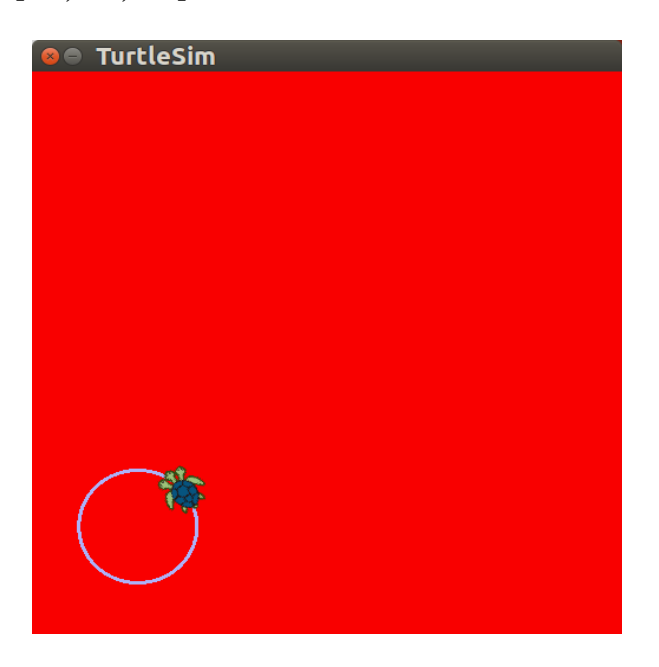

Figure 6 Turtle Running in A Circle

#### rostopic hz

Show the rate in Hz for publication (Cntl-C to stop data):

#### rostopic hz /turtle1/pose

tlharmanphd@D125-43873:/\$ rostopic hz /turtle1/pose

subscribed to [/turtle1/pose] average rate: 62.501 min: 0.016s max: 0.016s std dev: 0.00014s window: 62 average rate: 62.501 min: 0.016s max: 0.016s std dev: 0.00014s window: 124 average rate: 62.504 min: 0.016s max: 0.016s std dev: 0.00014s window: 187 average rate: 62.500 min: 0.016s max: 0.016s std dev: 0.00014s window: 249 average rate: 62.496 min: 0.015s max: 0.017s std dev: 0.00014s window: 300

Output at about a 60 Hz rate. Updated every 16 ms.

# rqt\_plot

We can plot information about the nodes and topics.

# tlharmanphd@D125-43873:~\$ rqt\_plot

Select plotting type:

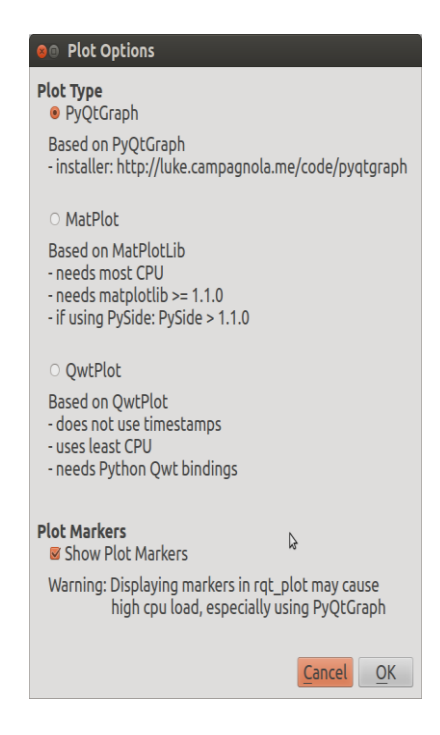

Figure 7 Selection of Plotting for rqt\_plot

Experiment with different plot types and controls allowed for the plot such as changing the scales, etc.

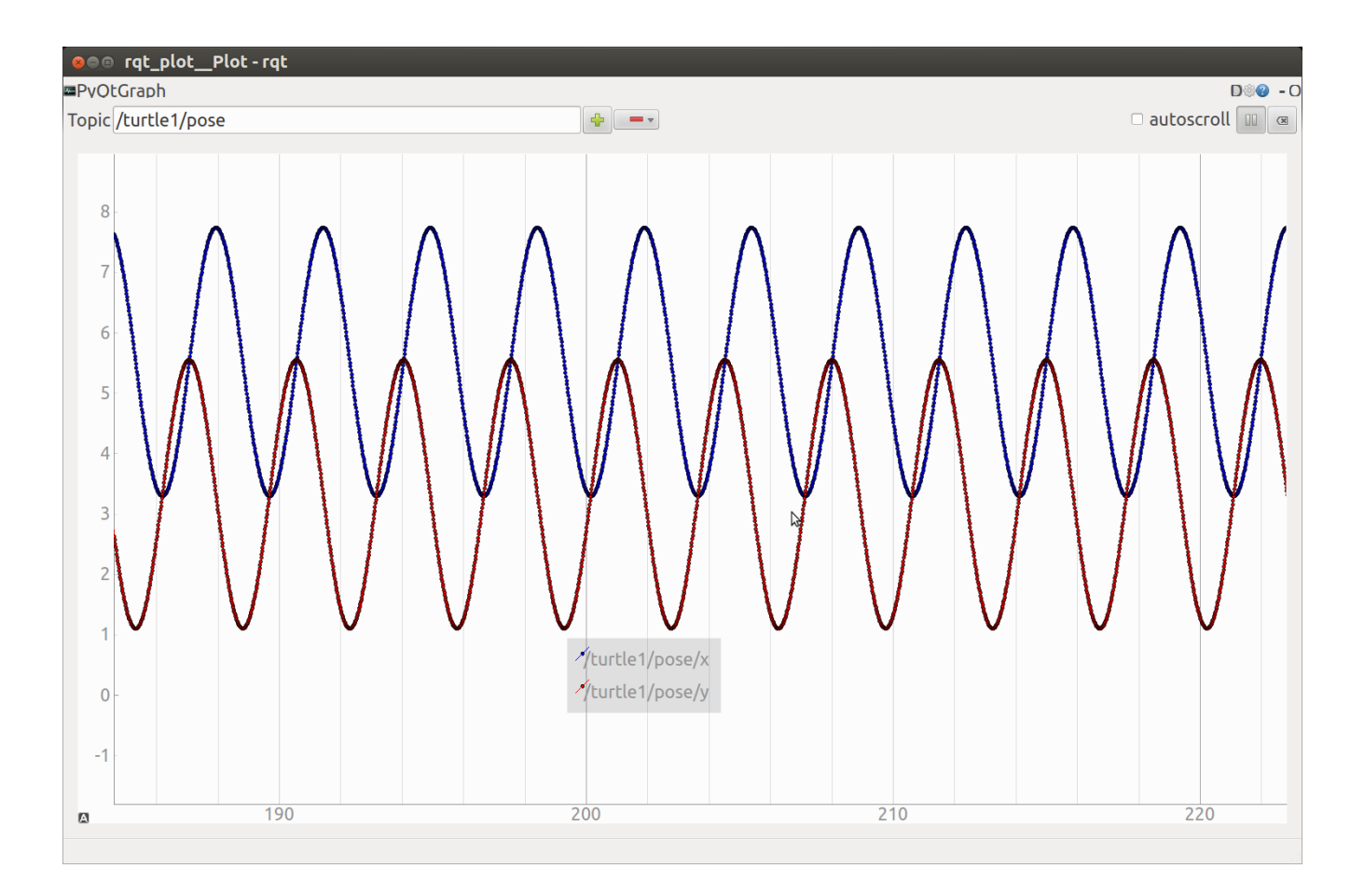

# Figure 8 Plot of /turtle1/pose/x and /pose/y

Period of just over 3 seconds for 360 degree rotation. Note the periodic motion in x and y. Right click to change values for axes, etc.

With this plot, right click to set the axes ranges and other aspects of the plot. The pose has five values as shown before, but we have chosen to only plot the x and y variations as the turtle moves in a circle.

Choosing only x and y positions and experimenting with scales and autoscroll. See the tutorial for further help.

#### http://wiki.ros.org/rqt\_plot

To plot from the command line, both of the following lines plot the same topics according to the wiki.

```
$ rqt_plot /turtle1/pose/x:y:z
$ rqt plot /turtle1/pose/x /turtle1/pose/y /turtle1/pose/z
```

Obviously, if you want to change the topics to plot, you need to restart the program and give the new topic names.

# ENABLE KEYBOARD CONTROL OF TURTLE

In a third window, we execute a node that allows keyboard control of the turtle. Roscore is running in one window and turtlesim\_node in another.

#### rosrun turtlesim turtle\_teleop\_key

tlharmanphd@D125-43873:~\$ rosrun turtlesim turtle\_teleop\_key

Reading from keyboard

Use arrow keys to move the turtle. Up arrow Turtle up Down arrow Turtle down Right arrow Rotate CW Left arrow Rotate CCW

#### tlharmanphd@D125-43873:~\$ rosnode list

/rosout /rqt\_gui\_py\_node\_22321 /teleop\_turtle /turtlesim

#### New Node /teleop\_turtle

```
tlharmanphd@D125-43873:~$ rosnode info /teleop_turtle
```

-----

Node [/teleop\_turtle] Publications: \*/turtle1/cmd\_vel [geometry\_msgs/Twist] \*/rosout [rosgraph\_msgs/Log]

Subscriptions: None

Services: \* /teleop\_turtle/get\_loggers \* /teleop\_turtle/set\_logger\_level

contacting node http://D125-43873:44984/ ...
Pid: 22585
Connections:
 \* topic: /rosout
 \* to: /rosout
 \* direction: outbound
 \* transport: TCPROS
 \* topic: /turtle1/cmd\_vel
 \* to: /turtlesim
 \* direction: outbound
\* transport: TCPROS

Notice publication of /turtle1/cmd\_vel [geometry\_msgs/Twist]

#### Node /turtlesim after /teleop\_turtle

```
tlharmanphd@D125-43873:~$ rosnode info /turtlesim
       _____
      Node [/turtlesim]
      Publications:
       * /turtle1/color_sensor [turtlesim/Color]
       * /rosout [rosgraph_msgs/Log]
       * /turtle1/pose [turtlesim/Pose]
      Subscriptions:
       * /turtle1/cmd_vel [geometry_msgs/Twist]
      Services:
       * /turtle1/teleport_absolute
       * /reset
       * /clear
       * /turtle1/teleport relative
       * /kill
       * /turtlesim/get_loggers
       * /turtlesim/set_logger_level
       * /spawn
       * /turtle1/set_pen
      contacting node http://D125-43873:36624/ ...
      Pid: 22605
      Connections:
       * topic: /rosout
         * to: /rosout
         * direction: outbound
         * transport: TCPROS
       * topic: /turtle1/pose
         * to: /rqt_gui_py_node_22321
         * direction: outbound
         * transport: TCPROS
       * topic: /turtle1/cmd_vel
         * to: /teleop_turtle (http://D125-43873:44984/)
         * direction: inbound
      * transport: TCPROS
```

#### Note: New topic /turtle1/cmd\_vel to /teleop\_turtle

To move turtle with arrow keys, be sure the focus is on the window that started turtle\_teleop\_key.

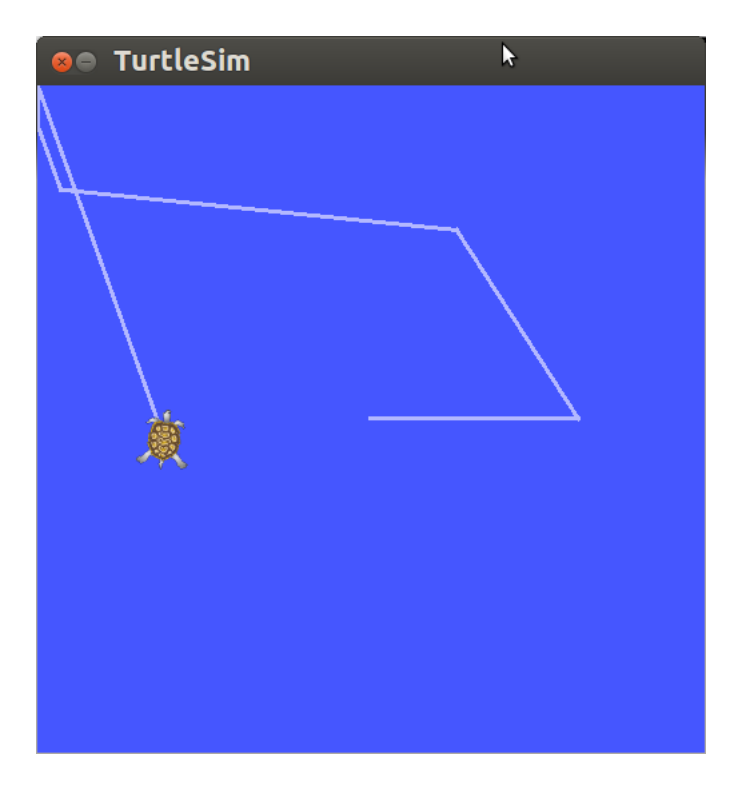

Figure 9 Turtlesim After Moving

We start a fourth terminal window to view the information that is available through ROS for the Turtlesim. The commands in that window elicit data while the other windows keep the turtle active. To move the turtle, use window three.

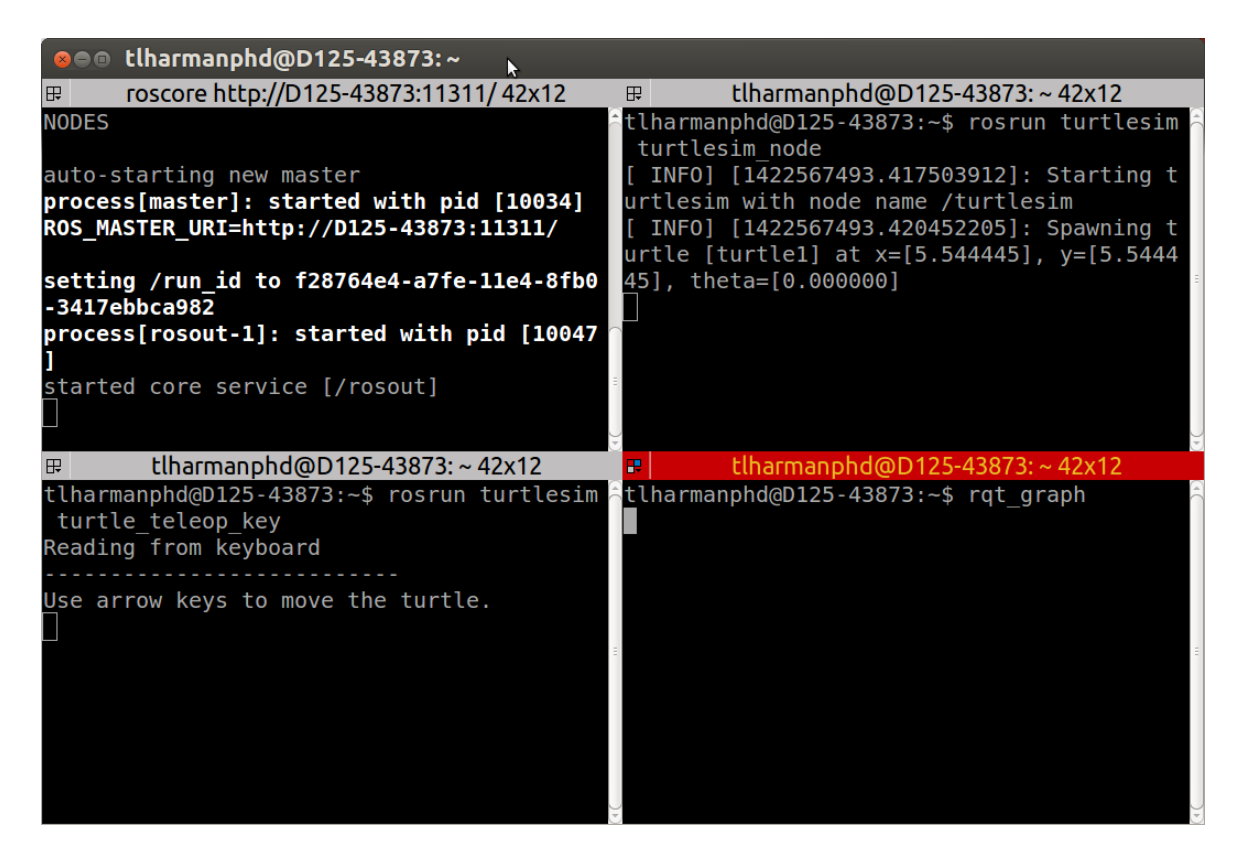

Figure 10 Four Turtlesim Windows using Terminator

The screen with four windows was created using Terminator. It is downloaded in Ubuntu from the Software Center Icon on the launcher: <u>http://en.wikipedia.org/wiki/Ubuntu\_Software\_Center</u>

The terminator is described at this site: https://apps.ubuntu.com/cat/applications/terminator/

- 1. List the ROS parameters to get information about the ROS nodes. The nodes are generally the executable scripts in ROS.
- 2. Determine what information you can get for the node turtlesim.

(Publications and Subscriptions) tlharmanphd@D125-43873:~\$ **rostopic list** /rosout /rosout\_agg /turtle1/cmd\_vel /turtle1/color\_sensor /turtle1/pose

One important topic is /turtle1/cmd\_vel which will be **published** using the keyboard or by publishing the topic with the rostopic pub command.

## Determine data from Topic /turtle1/cmd\_vel in Indigo

The **rostopic echo** command shows the data sent by the node to control the turtle. As you move the turtle, the data are updated. As you press the arrow keys the displayed values will change: x velocity if linear motion, z velocity if rotation.

tlharmanphd@D125-43873:~\$ rostopic echo /turtle1/cmd\_vel

| linear:  |                                                                           |
|----------|---------------------------------------------------------------------------|
| x: 2.0   | (Velocity ahead)                                                          |
| y: 0.0   |                                                                           |
| z: 0.0   |                                                                           |
| angular: |                                                                           |
| x: 0.0   |                                                                           |
| y: 0.0   |                                                                           |
| z: 0.0   |                                                                           |
|          |                                                                           |
| linear:  |                                                                           |
| x: 2.0   |                                                                           |
| y: 0.0   |                                                                           |
| z: 0.0   |                                                                           |
| angular: |                                                                           |
| x: 0.0   |                                                                           |
| y: 0.0   |                                                                           |
| z: 0.0   |                                                                           |
|          |                                                                           |
| linear:  |                                                                           |
| x: -2.0  |                                                                           |
| y: 0.0   |                                                                           |
| z: 0.0   |                                                                           |
| angular: |                                                                           |
| x: 0.0   |                                                                           |
| y: 0.0   |                                                                           |
| z: 0.0   |                                                                           |
| <br>1:   |                                                                           |
| innear:  |                                                                           |
| X: 0.0   |                                                                           |
| y: 0.0   |                                                                           |
| Z: U.U   |                                                                           |
| angular: |                                                                           |
| X: U.U   |                                                                           |
| y: 0.0   | (Counter Cloalyrian Datational valuation shout - aris and - for the start |
| Z: 2.0   | (Counter Clockwise Rotational velocity about z axis – out of Window)      |
|          |                                                                           |

These show the parameters for **cmd\_vel** which are linear velocity and angular velocity. In this result, the turtle was moved linearly until the last output which shows a rotation.

•

# To find turtle's position in window use /turtle1/pose

```
tlharmanphd@D125-43873:~$ rostopic echo /turtle1/pose
x: 5.544444561
y: 5.544444561
theta: 0.0
linear_velocity: 0.0
angular_velocity: 0.0
---
```

CNTL+c to stop output. Here the turtle is at rest in the center of the window.

If you return to the teleop\_key window and move the turtle with the arrow keys you can see the output of the pose message (turtlesim/Pose) change. Remember the format:

tlharmanphd@D125-43873:~\$ **rosmsg show turtlesim/Pose** float32 x float32 y float32 theta float32 linear\_velocity float32 angular\_velocity

We can make the turtle turn in a circle by **publishing** the topic **/turtle1/command\_velocity** as shown before using the node **/turtlesim**.

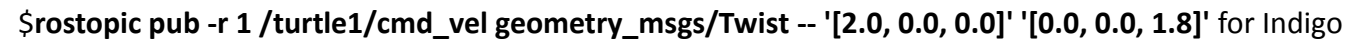

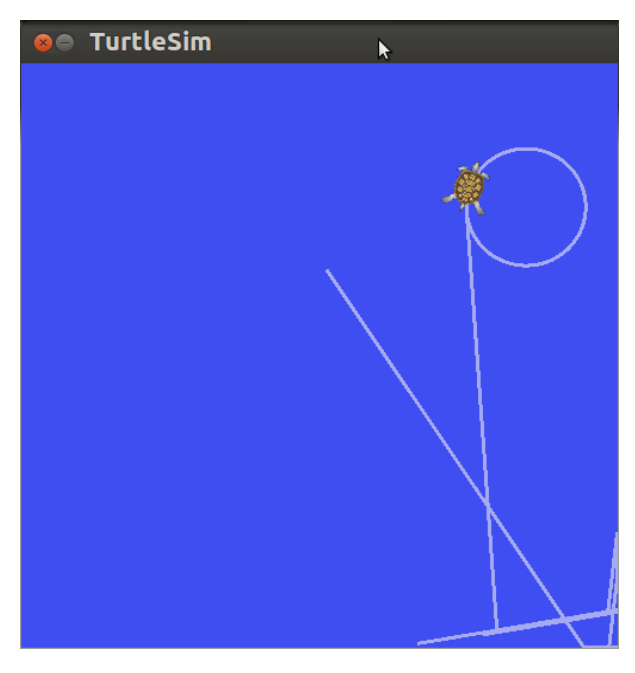

Figure 11 Turtle responds to published topic

The command will publish at a rate (-r) of once a second (1 Hz). The topic /turtle1/command\_velocity is followed by the message type turtlesim/Velocity that commands the turtle to turn with linear velocity 2.0 and angular velocity 1.8 according to the ROS tutorial:

# http://wiki.ros.org/ROS/Tutorials/UnderstandingTopics

As noted before, a turtlesim/Velocity message has two floating point elements : linear and angular. In this case, 2.0 becomes the linear value, and 1.8 is the angular value. These arguments are actually in YAML syntax, which is described more in the YAML command line documentation.

Clear the screen When you want to CLEAR THE SCREEN tlharmanphd@D125-43873:~\$ rosservice call /clear

# rqt\_graph

There is another feature of ROS that is useful for those who wish to see a graphical view of the communication between nodes. We know that /teleop\_turtle node **publishes** a message on the topic called /turtle1/command\_velocity and the node /Turtlesim **subscribes** to those messages.

This can be shown in a graphical form with the command:

# tlharmanphd@D125-43873:~\$ rqt\_graph

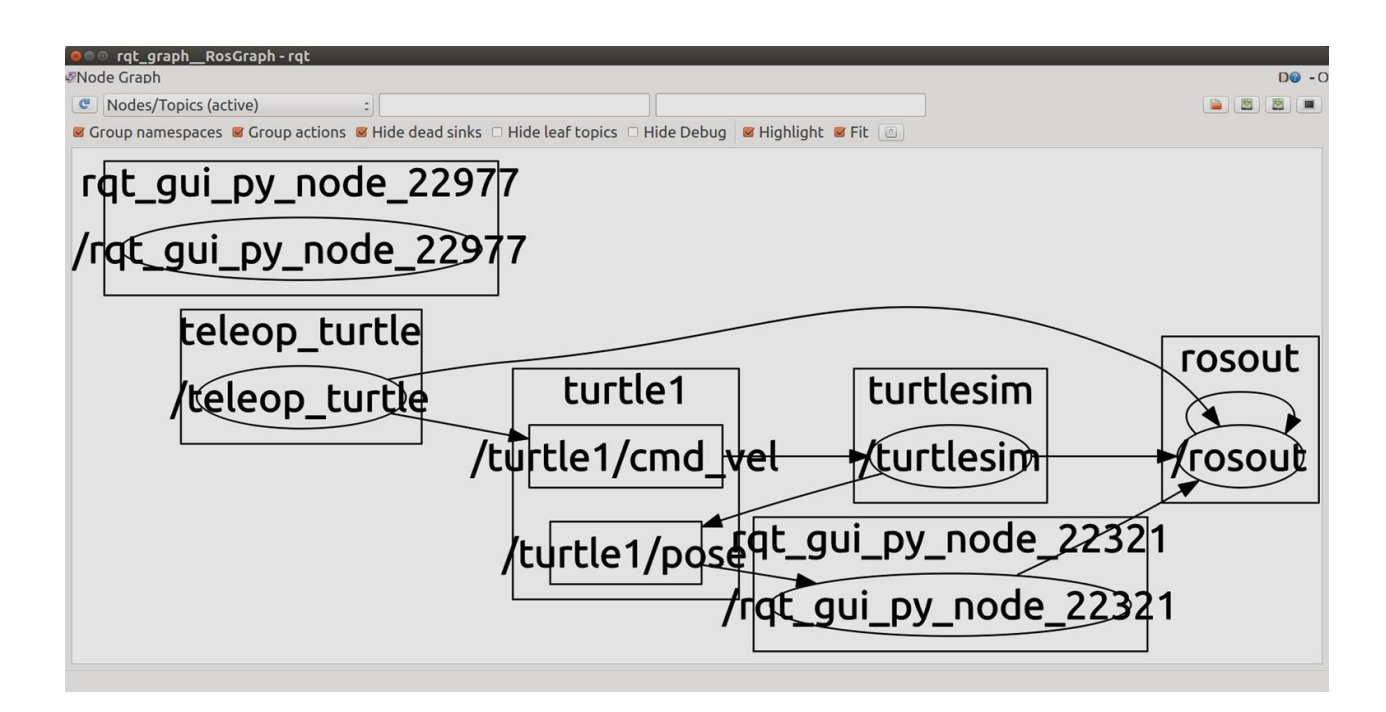

Figure 12 Turtlesim graph showing communication

The advantage of Turtlesim is as follows:

- 1. Easy to Learn and Use
- 2. Shows basic ROS capability
- 3. Can be downloaded with ROS for use on a laptop

To restrict the graph to the /turtlesim node:

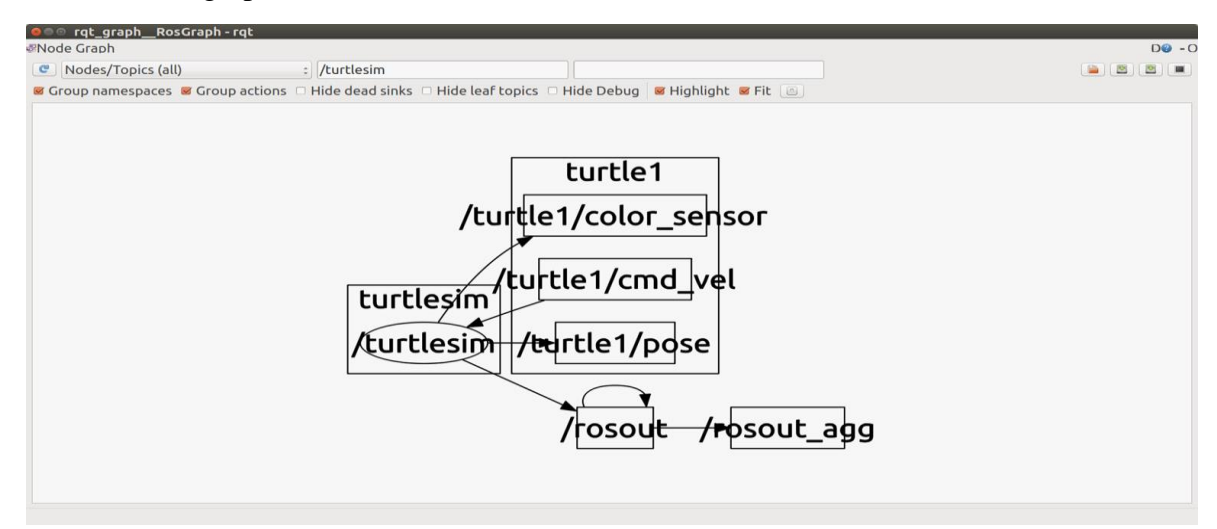

Figure 13 RQT\_GRAPH for /turtlesim

#### **PYTHON and TURTLESIM**

LETS CONTROL THE TURTLE- Publish to /turtle1/cmd\_vel: ( roscore and turtlesim\_node running)

Create a Python script turtlesim1.py and make executable (\$ chmod +x turtlesim1.py).

**\$** python turtlesim1.py (Make Executable \$chmod +x turtlesim1.py) [INFO] [WallTime: 1455313387.186692] Press CTRL+c to stop TurtleBot [INF0] [WallTime: 1455313387.188315] Set rate 10Hz #!/usr/bin/env python turtlesim1.py # Execute as a python script # Set linear and angular values of Turtlesim's speed and turning. # Needed to create a ROS node import rospy from geometry\_msgs.msg import Twist # Message that moves base class ControlTurtlesim(): def \_\_init\_\_(self): # ControlTurtlesim is the name of the node sent to the master rospy.init\_node('ControlTurtlesim', anonymous=False) # Message to screen rospy.loginfo(" Press CTRL+c to stop TurtleBot") # Keys CNTL + c will stop script rospy.on\_shutdown(self.shutdown) # Publisher will send Twist message on topic # /turtle1/cmd\_vel self.cmd vel = rospy.Publisher('/turtle1/cmd vel', Twist, queue size=10) # Turtlesim will receive the message 10 times per second. rate = rospy. Rate(10); # 10 Hz is fine as long as the processing does not exceed 1/10 second. rospy.loginfo("Set rate 10Hz") # Twist is geometry\_msgs for linear and angular velocity move\_cmd = Twist() # Linear speed in x in meters/second is + (forward) or # - (backwards) move\_cmd.linear.x = 0.3 # Modify this value to change speed # Turn at 0 radians/s move cmd. angular. z = 0# Modify this value to cause rotation rad/s # Loop and TurtleBot will move until you type CNTL+c while not rospy.is\_shutdown(): # publish Twist values to the Turtlesim node /cmd\_vel self.cmd vel.publish(move cmd) # wait for 0.1 seconds (10 HZ) and publish again rate.sleep()

```
def shutdown(self):
    # You can stop turtlebot by publishing an empty Twist message
    rospy.loginfo("Stopping Turtlesim")
```

/ControlTurtlesin /rosout /teleop\_turtle /turtlesim

Change Python script turtlesim1.py to run turtle in a circle (Make executable)

```
tlharmanphd@D125-43873:~/ros_ws$ python turtlesim2.py
[INFO] [WallTime: 1455383932.566053] Press CTRL+c to stop TurtleBot
[INFO] [WallTime: 1455383932.567306] Set rate 10Hz
^C[INFO] [WallTime: 1455383937.538077] Stopping Turtlesim
```

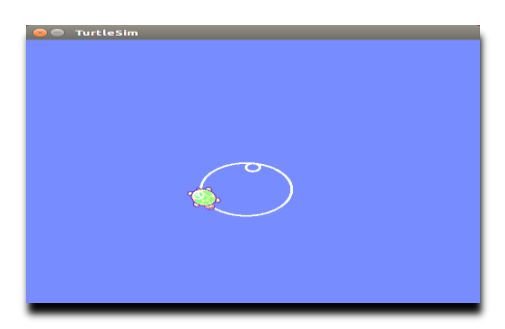

In turtlesim2.py Script move\_cmd = Twist() # Linear speed in x in meters/second is + (forward) or # - (backwards) move\_cmd.linear.x = 2.0 # Modify this value to change speed # Turn at 1.8 radians/s move\_cmd.angular.z = 1.8 # Modify this value to cause rotation rad/s

| and the second second |                                          |                                |                          |                                                                                                    | 0 |
|----------------------------------------------------------------------------------------------------|------------------------------------------|--------------------------------|--------------------------|----------------------------------------------------------------------------------------------------|---|
| C   Nodes/Topics (all)                                                                                                    | ± 1 (2                                   | 10                             |                          |                                                                                                    |   |
| / Group namespaces 😿 Group acti                                                                                                    | ons 🗃 Hide dead sinks 😻 Hide leaf topics | 😸 Hide Debug 🛛 Highlight 🗀 Fit | (464.)                   |                                                                                                    |   |
|                                                                                                    |                                          |                                |                          |                                                                                                    |   |
|                                                                                                    |                                          |                                |                          |                                                                                                    |   |
|                                                                                                    |                                          |                                |                          |                                                                                                    |   |
|                                                                                                    |                                          |                                |                          |                                                                                                    |   |
|                                                                                                    | -                                        |                                |                          |                                                                                                    |   |
|                                                                                                    |                                          | ControlTurtlesim               | turtle1 turtle           | lesim                                                                                                    |   |
|                                                                                                    |                                          |                                |                          | to all and the second second |   |
|                                                                                                    |                                          | /ControlTurtlesim              | turtle1/cmd_vel++( /turt | tesim )                                                                                                    |   |
|                                                                                                    | <                                        | /ControlTurtlesim              | turtle1/cmd_vel          | tesim                                                                                                    |   |
|                                                                                                    |                                          | /ControlTurtlesim              | turtle1/cmd_vel /turt    | lesim                                                                                                    |   |
|                                                                                                    |                                          | /ControlTurtlesim              | turtle1/cmd_vel          | tesim                                                                                                    |   |
|                                                                                                    |                                          | /ControlTurtlesim              | turtle1/cmd_vei + /turt  | lesim                                                                                                    |   |

# ROSBAG

# rosbag help

| tlharmanphd@D125-43873:/\$ rosbag help                                                                                 |  |  |  |
|----------------------------------------------------------------------------------------------------|--|--|--|
| Usage: rosbag <subcommand> [options] [args]</subcommand>                                                               |  |  |  |
| A bag is a file format in ROS for storing ROS message data. The rosbag command can record, replay and manipulate bags. |  |  |  |
| Available subcommands:                                                                                                 |  |  |  |
| check Determine whether a bag is playable in the current system, or if it can be migrated.                             |  |  |  |
| compress Compress one or more bag files.                                                                               |  |  |  |
| decompress Decompress one or more bag files.                                                                           |  |  |  |
| filter Filter the contents of the bag.                                                                                 |  |  |  |
| fix Repair the messages in a bag file so that it can be played in the current system.                                  |  |  |  |
| help                                                                                                    |  |  |  |
| info Summarize the contents of one or more bag files.                                                                  |  |  |  |
| play Play back the contents of one or more bag files in a time-synchronized fashion.                                   |  |  |  |
| record Record a bag file with the contents of specified topics.                                                        |  |  |  |
| reindex Reindexes one or more bag files.                                                                               |  |  |  |
| For additional information, see http://wiki.ros.org/rosbag                                                             |  |  |  |

Table 2 ROS Help Information

A bag is a file format in ROS for storing ROS message data. The rosbag command can record, replay and manipulate bags.

# rosbag help

Usage: rosbag <subcommand> [options] [args]

Available subcommands:

| check      | Determine whether a bag is playable in the current system, or if it can be migrated. |  |
|------------|--------------------------------------------------------------------------------------|--|
| compress   | Compress one or more bag files.                                                      |  |
| decompress | Decompress one or more bag files.                                                    |  |
| filter     | Filter the contents of the bag.                                                      |  |
| fix        | Repair the messages in a bag file so that it can be played in the current system.    |  |
| help       |                                                                                      |  |
| info       | Summarize the contents of one or more bag files.                                     |  |
| play       | Play back the contents of one or more bag files in a time-synchronized fashion.      |  |
| record     | Record a bag file with the contents of specified topics.                             |  |
| reindex    | Reindexes one or more bag files.                                                     |  |
|            |                                                                                      |  |

We will use the record and play option to learn how to save and replay messages.

For additional information, see <u>http://wiki.ros.org/rosbag</u>

References that describe the rosbag commands in more detail:

http://wiki.ros.org/rosbag/Tutorials/Recording%20and%20playing%20back%20data

http://wiki.ros.org/rosbag/Commandline

| ●●◎ tlharmanphd@D125-43873:~                                                                                                    |                                                                                                    |  |  |
|----------------------------------------------------------------------------------------------------|----------------------------------------------------------------------------------------------------|--|--|
|                                                                                                    |                                                                                                    |  |  |
| ros_comm version 1.11.10                                                                                                    | tlharmanphd@D125-43873:~\$ rosrun turtlesim turtlesim_node<br>[ INFO] [1427218940.777757939]: Starting turtlesim with node name<br>/turtlesim |  |  |
| SUMMARY                                                                                                    | [ INF0] [1427218940.781824132]: Spawning turtle [turtle1] at x=[5.                                                                            |  |  |
|                                                                                                    | 544445], y=[5.544445], theta=[0.0000000]                                                                                                    |  |  |
| PARAMETERS<br>* /rosdistro: indigo<br>* /rosversion: 1.11.10                                                                                  |                                                                                                    |  |  |
| NODES                                                                                                    |                                                                                                    |  |  |
| auto-starting new master<br>process[master]: started with pid [21176]<br>ROS_MASTER_URI=http://D125-43873:11311/                              |                                                                                                    |  |  |
| <pre>setting /run_id to 2429b792-d23c-11e4-b9ee-3417ebbca982 process[rosout-1]: started with pid [21189] started core service [/rosout]</pre> |                                                                                                    |  |  |
|                                                                                                    | tlbarmanphd@D125-43873+~ 66x20                                                                                                    |  |  |
| tlharmanphd@D125-43873:~\$ rosrun turtlesim turtle teleop key                                                                                 | tlharmanphd@D125-43873:~\$ rostopic list -v                                                                                                   |  |  |
| Reading from keyboard                                                                                                    |                                                                                                    |  |  |
|                                                                                                    | Published topics:                                                                                                    |  |  |
| Use arrow keys to move the turtle.                                                                                                    | * /turtle1/color_sensor [turtlesim/Color] 1 publisher                                                                                         |  |  |
|                                                                                                    | <pre>* /turtlel/cma_vel [geometry_msgs/lwist] I publisher * /rosout [rosgraph msgs/log] 3 publishers</pre>                                    |  |  |
|                                                                                                    | * /rosout agg [rosgraph msgs/Log] 1 publisher                                                                                                 |  |  |
|                                                                                                    | <pre>* /turtlel/pose [turtlesim/Pose] 1 publisher</pre>                                                                                       |  |  |
|                                                                                                    |                                                                                                    |  |  |
|                                                                                                    | Subscribed topics: <pre>* /turtlel/cmd vel [geometry megs/Twist] 1 subscriber</pre>                                                           |  |  |
|                                                                                                    | * /rosout [rosgraph msgs/Log] 1 subscriber                                                                                                    |  |  |
|                                                                                                    | <pre>* /turtle1/pose [turtlesim/Pose] 1 subscriber</pre>                                                                                      |  |  |
|                                                                                                    | +1 has many held $0.125$ (2072). C                                                                                                    |  |  |
|                                                                                                    | tinarmanpha@u125-43873:~\$                                                                                                    |  |  |
|                                                                                                    |                                                                                                    |  |  |
|                                                                                                    |                                                                                                    |  |  |
|                                                                                                    |                                                                                                    |  |  |
|                                                                                                    |                                                                                                    |  |  |

Figure 14 Windows for turtlesim

tlharmanphd@D125-43873:~\$ **pwd** /home/tlharmanphd tlharmanphd@D125-43873:~\$ **mkdir bagfilesturtle** tlharmanphd@D125-43873:~\$ **ls -d b**\* backup bagfilesturtle baxter.sh~

Here we are making a temporary directory to record data.

Then running rosbag record command with the option –a indicates that all published topics will be accumulated in a bag file.

Start to record the topics with the **rosbag record -a** command:

tlharmanphd@D125-43873:~/bagfilesturtle\$ **rosbag record -a** [INFO] [1427220792.012510086]: Recording to 2015-03-24-13-13-12.bag. [INFO] [1427220792.012714289]: Subscribing to /turtle1/color\_sensor [INFO] [1427220792.015024218]: Subscribing to /turtle1/cmd\_vel [INFO] [1427220792.017232168]: Subscribing to /rosout [INFO] [1427220792.019675036]: Subscribing to /rosout\_agg [INFO] [1427220792.021687650]: Subscribing to /turtle1/pose

Now change the focus to the teleop\_key window move turtle with arrow keys for 10 or so seconds.

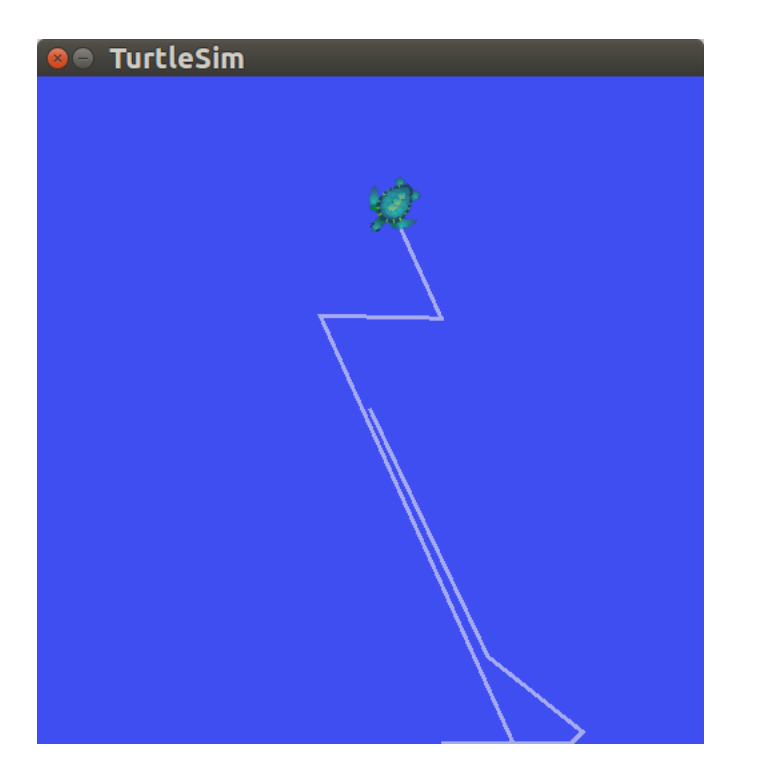

Figure 15 Turtle moved with keyboard keys with rosbag recording

In the window running rosbag record, exit with a Ctrl-C when you have finished moving the turtle. Now examine the contents of the directory **bagfilesturtle**. You should see a file with a name that begins with the year, data, and time and the suffix .bag. This is the bag file that contains all topics published by any node in the time that rosbag record was running.

Now that we've recorded a bag file using rosbag record option we can examine it and play it back using the commands rosbag info and rosbag play. First we are going to see what's recorded in the bag file.

#### rosbag info

tlharmanphd@D125-43873:~/bagfilesturtle\$ **ls** 2015-03-24-13-12.bag

Here the name is the date and time.

tlharmanphd@D125-43873:~/bagfilesturtle\$ rosbag info 2015-03-24-13-13-12.bag path: 2015-03-24-13-13-12.bag version: 2.0 duration: 1:22s (82s) start: Mar 24 2015 13:13:12.02 (1427220792.02) Mar 24 2015 13:14:34.58 (1427220874.58) end: size: 823.2 KB messages: 10736 compression: none [1/1 chunks] geometry\_msgs/Twist [9f195f881246fdfa2798d1d3eebca84a] types: rosgraph msgs/Log [acffd30cd6b6de30f120938c17c593fb] turtlesim/Color [353891e354491c51aabe32df673fb446] [863b248d5016ca62ea2e895ae5265cf9] turtlesim/Pose 160 msgs : rosgraph\_msgs/Log (2 connections) topics: /rosout 156 msgs : rosgraph\_msgs/Log /rosout agg /turtle1/cmd vel 130 msgs : geometry\_msgs/Twist /turtle1/color sensor 5145 msgs : turtlesim/Color /turtle1/pose 5145 msgs : turtlesim/Pose

This tells us topic names and types as well as the number (count) of each message topic contained in the bag file. We can see that of the topics being advertised that we saw in the rostopic output, four of the five were actually published over our recording interval. As we ran rosbag record with the -a flag it recorded all messages published by all nodes.

The next step in this tutorial is to replay the bag file to reproduce behavior in the running system. First kill the teleop program that may be still running from the previous section - Ctrl-c in the terminal where you started turtle\_teleop\_key.

# rosbag play

Leave turtlesim running or restart with a "fresh" turtle.

#### tlharmanphd@D125-43873:~\$ rosrun turtlesim turtlesim\_node

[ INFO] [1427221332.211909961]: Starting turtlesim with node name /turtlesim [ INFO] [1427221332.225487283]: Spawning turtle [turtle1] at x=[5.544445], y=[5.544445], theta=[0.000000]

In a terminal window run the following command in the directory where you took the original bag file:

```
tlharmanphd@D125-43873:~/bagfilesturtle$ rosbag play 2015-03-24-13-13-12.bag
[INFO] [1427221486.993700128]: Opening 2015-03-24-13-13-12.bag
```

Waiting 0.2 seconds after advertising topics... done.

Hit space to toggle paused, or 's' to step. [RUNNING] Bag Time: 1427220874.545656 Duration: 82.521750 / 82.553575 Done.

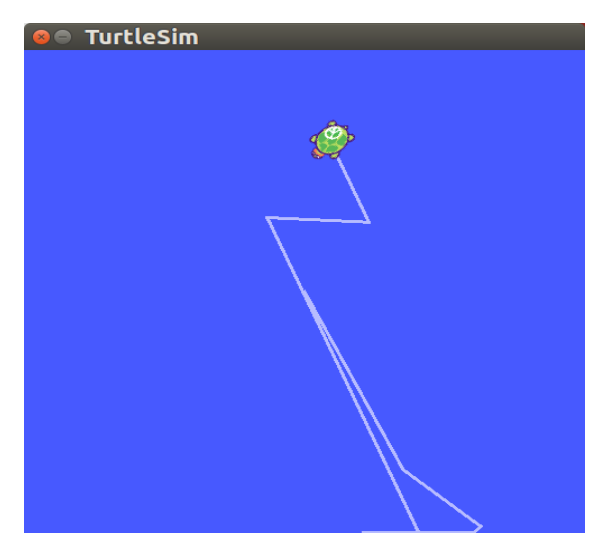

Figure 16 Turtle Replay of rosbag data

Turtle begins executing messages from its last location.

In its default mode rosbag play will wait for a certain period (.2 seconds) after advertising each message before it actually begins publishing the contents of the bag file. Waiting for some duration allows any subscriber of a message to be alerted that the message has been advertised and that messages may follow. If rosbag play publishes messages immediately upon advertising, subscribers may not receive the first several published messages. The waiting period can be specified with the -d option.

Eventually the topic /turtle1/command\_velocity will be published and the turtle should start moving in turtlesim in a pattern similar to the one you executed from the teleop program. The duration between running rosbag play and the turtle moving should be approximately equal to the time between the original rosbag record execution and issuing the commands from the keyboard in the beginning part of the tutorial. You can have rosbag play not start at the beginning of the bag file but instead start some duration past the beginning using the -s argument. A final option that may be of interest is the -r option, which allows you to change the rate of publishing by a specified factor. If you execute:

rosbag play -r 2 <your bagfile>

You should see the turtle execute a slightly different trajectory - this is the trajectory that would have resulted had you issued your keyboard commands twice as fast.

After - the motion will start on playback from the current position of the turtle.

tlharmanphd@D125-43873:~/bagfilesturtle\$ **rosbag play -r2 2015-03-24-13-13-12.bag** [INFO] [1427221716.127268792]: Opening 2015-03-24-13-13-12.bag

Waiting 0.2 seconds after advertising topics... done.

Hit space to toggle paused, or 's' to step.

[RUNNING] Bag Time: 1427220874.545836 Duration: 82.521930 / 82.553575 Done.

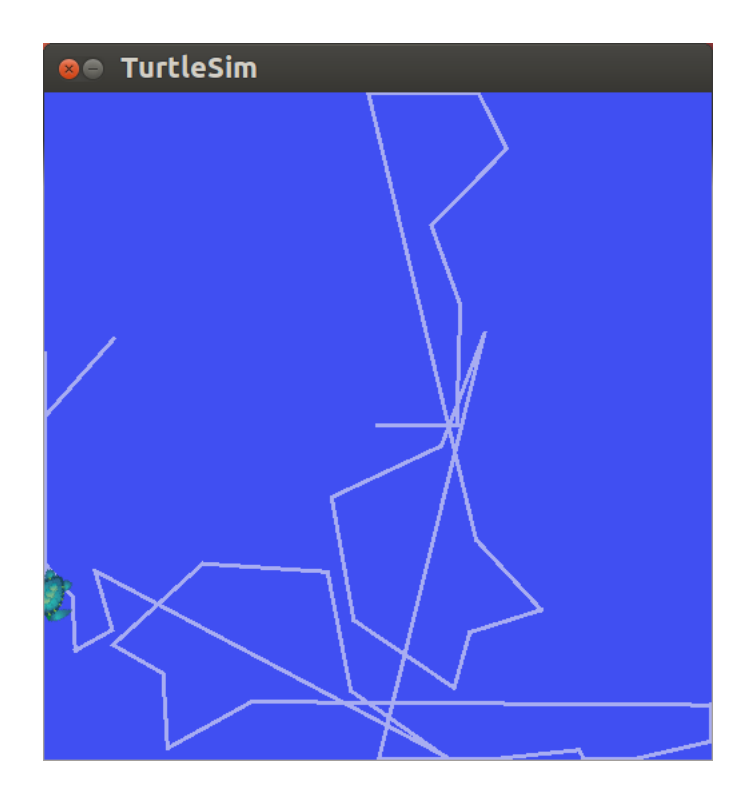

Figure 17 Turtle rosbag replay at 2x speed

#### Recording a subset of the data

When running a complicated system, such as the pr2 software suite, there may be hundreds of topics being published, with some topics, like camera image streams, potentially publishing huge amounts of data. In such a system it is often impractical to write log files consisting of all topics to disk in a single bag file. The rosbag record command supports logging only particular topics to a bag file, allowing a user to only record the topics of interest to them.

## To name the bag file and selectively record

(This option is the letter O)

tlharmanphd@D125-43873:~/bagfilesturtle\$ rosbag record -O cmdvel /turtle1/cmd\_vel /turtle1/pose

[ INFO] [1427222327.911823890]: Subscribing to /turtle1/cmd\_vel [ INFO] [1427222327.914523800]: Subscribing to /turtle1/pose [ INFO] [1427222327.917503556]: Recording to cmdvel.bag.

tlharmanphd@D125-43873:~/bagfilesturtle\$ ls 2015-03-24-13-13-12.bag cmdvel.bag

Move the turtle with the keys with focus on the teleop window. The -O argument tells rosbag record to log to a file named subset.bag, and the topic arguments cause rosbag record to only subscribe to these two topics. Move the turtle around for several seconds using the keyboard arrow commands, and then Ctrl-c in the rosbag window to stop the rosbag record.

tlharmanphd@D125-43873:~/bagfilesturtle\$ rosbag info cmdvel.bag

path: cmdvel.bag version: 2.0 duration: 1:01s (61s) start: Mar 24 2015 13:38:48.20 (1427222328.20) Mar 24 2015 13:39:49.94 (1427222389.94) end: size: 311.4 KB messages: 3972 compression: none [1/1 chunks] geometry msgs/Twist [9f195f881246fdfa2798d1d3eebca84a] types: turtlesim/Pose [863b248d5016ca62ea2e895ae5265cf9] /turtle1/cmd vel 112 msgs : geometry msgs/Twist topics: 3860 msgs : turtlesim/Pose /turtle1/pose

tlharmanphd@D125-43873:~/bagfilesturtle\$ **rosbag play cmdvel.bag** [INFO] [1427222827.531968073]: Opening cmdvel.bag

Waiting 0.2 seconds after advertising topics... done.

Hit space to toggle paused, or 's' to step. [RUNNING] Bag Time: 1427222389.908203 Duration: 61.712115 / 61.743916 Done.

WATCH THE TURTLE MOVE!

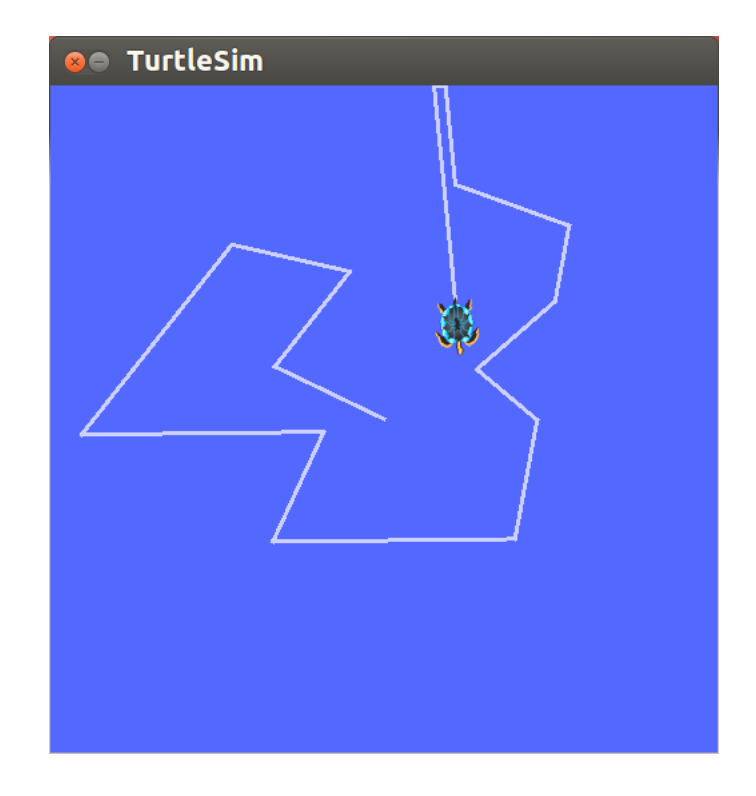

Figure 18 Turtle moving with subset of rosbag data

# The limitations of rosbag record/play

In the previous section you may have noted that the turtle's path may not have exactly mapped to the original keyboard input - the rough shape should have been the same, but the turtle may not have exactly tracked the same path. The reason for this is that the path tracked by turtlesim is very sensitive to small changes in timing in the system, and rosbag is limited in its ability to exactly duplicate the behavior of a running system in terms of when messages are recorded and processed by rosrecord, and when messages are produced and processed when using rosplay. For nodes like turtlesim, where minor timing changes in when command messages are processed can subtly alter behavior, the user should not expect perfectly mimicked behavior.

# **APPENDIX I. REFERENCES**

#### **GETTING STARTED WITH TURTLESIM**

http://wiki.ros.org/turtlesim GENTLE INTRODUCTION O'KANE CHAPTER 2 http://www.cse.sc.edu/~jokane/agitr/agitr-letter-start.pdf TUTORIALS USING TURTLESIM – A LIST http://wiki.ros.org/turtlesim/Tutorials

#### **ROS CONCEPTS**

ROS has three levels of concepts: the Filesystem level, the Computation Graph level, and the Community level. These levels and concepts are summarized below and later sections go into each of these in greater detail.

The filesystem level concepts mainly cover ROS resources that you encounter on disk, such as packages, metapackages, manifests, repositories, messages, and services

The *Computation Graph* is the peer-to-peer network of ROS processes that are processing data together. The basic Computation Graph concepts of ROS are *nodes*, *Master*, *Parameter Server*, *messages*, *services*, *topics*, and *bags*, all of which provide data to the Graph in different ways.

The ROS Community Level concepts are ROS resources that enable separate communities to exchange software and knowledge. These resources include distributions, repositories, ROS wiki, ROS answers, and a Blog.

In addition to the three levels of concepts, ROS also defines two types of names -- Package Resource Names and Graph Resource Names -- which are discussed below.

http://wiki.ros.org/ROS/Concepts

#### ROSCORE

From the ROS tutorial http://wiki.ros.org/roscore

roscore is a collection of nodes and programs that are pre-requisites of a ROS-based system. You **must** have a roscore running in order for ROS nodes to communicate. It is launched using the roscore command.

#### **ROS MASTER**

The ROS Master provides naming and registration services to the rest of the nodes in the ROS system. It tracks publishers and subscribers to topics as well as services. The role of the Master is to enable individual ROS nodes to locate one another. Once these nodes have located each other they communicate with each other peer-to-peer. http://wiki.ros.org/Master

#### **Clearpath diagram of Master**

http://www.clearpathrobotics.com/blog/how-to-guide-ros-101/

#### **ROS NODES AND TURTLESIM**

http://wiki.ros.org/ROS/Tutorials/UnderstandingNodes

#### **ROS TOPICS AND TURTLESIM**

#### http://wiki.ros.org/ROS/Tutorials/UnderstandingTopics

#### ROSSERVICE

rosservice contains the rosservice command-line tool for listing and querying ROS Services <a href="http://wiki.ros.org/rosservice">http://wiki.ros.org/rosservice</a>

#### **ROSSERVICE AND ROS SERVICE PARAMETERS**

This tutorial introduces ROS services, and parameters as well as using the rosservice and rosparam commandline tools. http://wiki.ros.org/ROS/Tutorials/UnderstandingServicesParams

http://wiki.ros.org/Parameter%20Server

http://wiki.ros.org/rosparam

http://www.cse.sc.edu/~jokane/agitr/agitr-small-param.pdf (Chapter 7 of O'Kane)

#### ROSSERVICE AND ROS TELEPORT PARAMETER

Let's bring the turtle to a known starting point using absolute teleportation. Its inputs are [x y theta]. The origin [0 0 0] is offscreen so we will start with [1 1 0]. The turtle should be facing to the right  $(0^*)$ .

rosservice call /turtle1/teleport\_absolute 1 1 0
https://sites.google.com/site/ubrobotics/ros-documentation

# USING RQT\_PLOT, RQT\_CONSOLE AND ROSLAUNCH WITH TURTLESIM

http://wiki.ros.org/rqt\_plot

This tutorial introduces ROS using rqt\_console and rqt\_logger\_level for debugging and roslaunch for starting many nodes at once. http://wiki.ros.org/ROS/Tutorials/UsingRgtconsoleRoslaunch

#### **ROSBAG TURTLESIM EXAMPLE**

This tutorial will teach you how to record data from a running ROS system into a .bag file, and then to play back the data to produce similar behavior in a running system.

Keywords: data, rosbag, record, play, info, bag

**TURTLESIM EXAMPLE** <u>http://wiki.ros.org/rosbag/Tutorials/Recording%20and%20playing%20back%20data/</u>

DATA LOGGING USING ROSBAG http://www.fer.unizg.hr/\_download/repository/p08-rosbag.pdf

#### INTRODUCTION TO TF AND TURTLESIM

This tutorial will give you a good idea of what tf can do for you. It shows off some of the tf power in a multirobot example using turtlesim. This also introduces using tf\_echo, view\_frames, rqt\_tf\_tree, and rviz. http://wiki.ros.org/tf/Tutorials/Introduction%20to%20tf/

#### YAML Command LINE

Several ROS tools (<u>rostopic</u>, <u>rosservice</u>) use the YAML markup language on the command line. YAML was chosen as, in most cases, it offers a very simple, nearly markup-less solution to typing in typed parameters.

For a quick overview of YAML, please see <u>YAML Overview</u>.

http://wiki.ros.org/ROS/YAMLCommandLine

# APPENDIX II. TURTLESIM MANIFEST (PACKAGE.XML)

tlharmanphd@D125-43873:~\$ gedit /opt/ros/indigo/share/turtlesim/package.xml <?xml version="1.0"?> <package> <name>turtlesim</name> <version>0.5.2</version> <description> turtlesim is a tool made for teaching ROS and ROS packages. </description> <maintainer email="dthomas@osrfoundation.org">Dirk Thomas</maintainer> <license>BSD</license>

<url type="website">http://www.ros.org/wiki/turtlesim</url> <url type="bugtracker">https://github.com/ros/ros\_tutorials/issues</url> <url type="repository">https://github.com/ros/ros\_tutorials</url> <author>Josh Faust</author>

<buildtool\_depend>catkin</buildtool\_depend>

<build\_depend>geometry\_msgs</build\_depend><build\_depend>libqt4-dev</build\_depend><build\_depend><build\_depend>message\_generation</build\_depend><build\_depend>qt4-qmake</build\_depend><build\_depend>rosconsole</build\_depend><build\_depend>roscopp</build\_depend><build\_depend>roscopp</build\_depend><build\_depend>roscopp\_serialization</build\_depend><build\_depend>roscipe</build\_depend><build\_depend>rostime</build\_depend><build\_depend><build\_depend>rostime</build\_depend><build\_depend><

```
<run_depend>geometry_msgs</run_depend>
<run_depend>libqt4</run_depend>
<run_depend>message_runtime</run_depend>
<run_depend>rosconsole</run_depend>
<run_depend>roscpp</run_depend>
<run_depend>roscpp_serialization</run_depend>
<run_depend>roslib</run_depend>
<run_depend>std_msgs</run_depend>
<run_depend>std_msgs</run_depend>
<run_depend>std_srvs</run_depend>
</package>
```

# APPENDIX III. TURTLESIM DIRECTORIES AND FILES

tlharmanphd@D125-43873:~\$ locate turtlesim /home/ceng5931/Documents/simple turtlesim~ /home/ceng5931/Documents/how to/How to run turtlesim /home/fairchildc/Desktop/Turtlesim/turtlesim .odt /home/fairchildc/Desktop/baxter 2 12 2015/work on turtlesim 2 12 2015.odt /home/louiseli/Desktop/How To/How to run turtlesim Indigo /home/louiseli/Desktop/How To/How to run turtlesim Indigo~ /home/louiseli/Desktop/How To/How to run turtlesimGroovy /home/louiseli/Desktop/How To/How to run turtlesim~ /home/tlharmanphd/Desktop/0 BaxterFrom Office/Copied/UsersGuide/turtlesimFiles1 23 2015A.docx /home/tlharmanphd/Desktop/Baxter Guides/turtlesimUpdatesIndigo.odt /home/tlharmanphd/Guides data/Turtlesim/turtlesimFiles.odt /home/tlharmanphd/Guides\_data/Turtlesim/turtlesimFiles1\_23\_2015.odt /home/tlharmanphd/Guides data/Turtlesim/turtlesimFiles1 23 2015A.docx /home/tlharmanphd/Guides\_data/Turtlesim/turtlesimwindows2015-01-29 14:18:27.png /home/tlharmanphd/Videos/turtlesimNode 2015-02-21 16:01:00.png /opt/ros/indigo/include/turtlesim /opt/ros/indigo/include/turtlesim/Color.h /opt/ros/indigo/include/turtlesim/Kill.h /opt/ros/indigo/include/turtlesim/KillRequest.h /opt/ros/indigo/include/turtlesim/KillResponse.h /opt/ros/indigo/include/turtlesim/Pose.h /opt/ros/indigo/include/turtlesim/SetPen.h /opt/ros/indigo/include/turtlesim/SetPenRequest.h /opt/ros/indigo/include/turtlesim/SetPenResponse.h /opt/ros/indigo/include/turtlesim/Spawn.h /opt/ros/indigo/include/turtlesim/SpawnRequest.h /opt/ros/indigo/include/turtlesim/SpawnResponse.h /opt/ros/indigo/include/turtlesim/TeleportAbsolute.h /opt/ros/indigo/include/turtlesim/TeleportAbsoluteRequest.h /opt/ros/indigo/include/turtlesim/TeleportAbsoluteResponse.h /opt/ros/indigo/include/turtlesim/TeleportRelative.h /opt/ros/indigo/include/turtlesim/TeleportRelativeRequest.h /opt/ros/indigo/include/turtlesim/TeleportRelativeResponse.h /opt/ros/indigo/lib/turtlesim /opt/ros/indigo/lib/pkgconfig/turtlesim.pc /opt/ros/indigo/lib/python2.7/dist-packages/turtlesim /opt/ros/indigo/lib/python2.7/dist-packages/turtlesim/\_\_init\_\_.py /opt/ros/indigo/lib/python2.7/dist-packages/turtlesim/\_\_init\_\_.pyc /opt/ros/indigo/lib/python2.7/dist-packages/turtlesim/msg /opt/ros/indigo/lib/python2.7/dist-packages/turtlesim/srv /opt/ros/indigo/lib/python2.7/dist-packages/turtlesim/msg/ Color.py /opt/ros/indigo/lib/python2.7/dist-packages/turtlesim/msg/\_Color.pyc /opt/ros/indigo/lib/python2.7/dist-packages/turtlesim/msg/ Pose.py /opt/ros/indigo/lib/python2.7/dist-packages/turtlesim/msg/\_Pose.pyc /opt/ros/indigo/lib/python2.7/dist-packages/turtlesim/msg/\_\_init\_\_.py /opt/ros/indigo/lib/python2.7/dist-packages/turtlesim/msg/\_\_init\_\_.pyc

/opt/ros/indigo/lib/python2.7/dist-packages/turtlesim/srv/ Kill.py /opt/ros/indigo/lib/python2.7/dist-packages/turtlesim/srv/\_Kill.pyc /opt/ros/indigo/lib/python2.7/dist-packages/turtlesim/srv/\_SetPen.py /opt/ros/indigo/lib/python2.7/dist-packages/turtlesim/srv/ SetPen.pyc /opt/ros/indigo/lib/python2.7/dist-packages/turtlesim/srv/\_Spawn.py /opt/ros/indigo/lib/python2.7/dist-packages/turtlesim/srv/ Spawn.pyc /opt/ros/indigo/lib/python2.7/dist-packages/turtlesim/srv/\_TeleportAbsolute.py /opt/ros/indigo/lib/python2.7/dist-packages/turtlesim/srv/\_TeleportAbsolute.pyc /opt/ros/indigo/lib/python2.7/dist-packages/turtlesim/srv/ TeleportRelative.py /opt/ros/indigo/lib/python2.7/dist-packages/turtlesim/srv/\_TeleportRelative.pyc /opt/ros/indigo/lib/python2.7/dist-packages/turtlesim/srv/ init .py /opt/ros/indigo/lib/python2.7/dist-packages/turtlesim/srv/ init .pyc /opt/ros/indigo/lib/turtlesim/draw\_square /opt/ros/indigo/lib/turtlesim/mimic /opt/ros/indigo/lib/turtlesim/turtle\_teleop\_key /opt/ros/indigo/lib/turtlesim/turtlesim node /opt/ros/indigo/share/turtlesim /opt/ros/indigo/share/common-lisp/ros/turtlesim /opt/ros/indigo/share/common-lisp/ros/turtlesim/msg /opt/ros/indigo/share/common-lisp/ros/turtlesim/srv /opt/ros/indigo/share/common-lisp/ros/turtlesim/msg/Color.lisp /opt/ros/indigo/share/common-lisp/ros/turtlesim/msg/Pose.lisp /opt/ros/indigo/share/common-lisp/ros/turtlesim/msg/ package.lisp /opt/ros/indigo/share/common-lisp/ros/turtlesim/msg/\_package\_Color.lisp /opt/ros/indigo/share/common-lisp/ros/turtlesim/msg/\_package\_Pose.lisp /opt/ros/indigo/share/common-lisp/ros/turtlesim/msg/turtlesim-msg.asd /opt/ros/indigo/share/common-lisp/ros/turtlesim/srv/Kill.lisp /opt/ros/indigo/share/common-lisp/ros/turtlesim/srv/SetPen.lisp /opt/ros/indigo/share/common-lisp/ros/turtlesim/srv/Spawn.lisp /opt/ros/indigo/share/common-lisp/ros/turtlesim/srv/TeleportAbsolute.lisp /opt/ros/indigo/share/common-lisp/ros/turtlesim/srv/TeleportRelative.lisp /opt/ros/indigo/share/common-lisp/ros/turtlesim/srv/\_package.lisp /opt/ros/indigo/share/common-lisp/ros/turtlesim/srv/\_package\_Kill.lisp /opt/ros/indigo/share/common-lisp/ros/turtlesim/srv/ package SetPen.lisp /opt/ros/indigo/share/common-lisp/ros/turtlesim/srv/\_package\_Spawn.lisp /opt/ros/indigo/share/common-lisp/ros/turtlesim/srv/\_package\_TeleportAbsolute.lisp /opt/ros/indigo/share/common-lisp/ros/turtlesim/srv/\_package\_TeleportRelative.lisp /opt/ros/indigo/share/common-lisp/ros/turtlesim/srv/turtlesim-srv.asd /opt/ros/indigo/share/turtlesim/cmake /opt/ros/indigo/share/turtlesim/images /opt/ros/indigo/share/turtlesim/msg /opt/ros/indigo/share/turtlesim/package.xml /opt/ros/indigo/share/turtlesim/srv /opt/ros/indigo/share/turtlesim/cmake/turtlesim-msg-extras.cmake /opt/ros/indigo/share/turtlesim/cmake/turtlesim-msg-paths.cmake /opt/ros/indigo/share/turtlesim/cmake/turtlesimConfig-version.cmake /opt/ros/indigo/share/turtlesim/cmake/turtlesimConfig.cmake /opt/ros/indigo/share/turtlesim/images/box-turtle.png /opt/ros/indigo/share/turtlesim/images/diamondback.png

/opt/ros/indigo/share/turtlesim/images/electric.png /opt/ros/indigo/share/turtlesim/images/fuerte.png /opt/ros/indigo/share/turtlesim/images/groovy.png /opt/ros/indigo/share/turtlesim/images/hydro.png /opt/ros/indigo/share/turtlesim/images/hydro.svg /opt/ros/indigo/share/turtlesim/images/indigo.png /opt/ros/indigo/share/turtlesim/images/indigo.svg /opt/ros/indigo/share/turtlesim/images/palette.png /opt/ros/indigo/share/turtlesim/images/robot-turtle.png /opt/ros/indigo/share/turtlesim/images/sea-turtle.png /opt/ros/indigo/share/turtlesim/images/turtle.png /opt/ros/indigo/share/turtlesim/msg/Color.msg /opt/ros/indigo/share/turtlesim/msg/Pose.msg /opt/ros/indigo/share/turtlesim/srv/Kill.srv /opt/ros/indigo/share/turtlesim/srv/SetPen.srv /opt/ros/indigo/share/turtlesim/srv/Spawn.srv /opt/ros/indigo/share/turtlesim/srv/TeleportAbsolute.srv /opt/ros/indigo/share/turtlesim/srv/TeleportRelative.srv /usr/share/doc/ros-indigo-turtlesim /usr/share/doc/ros-indigo-turtlesim/changelog.Debian.gz /var/lib/dpkg/info/ros-indigo-turtlesim.list /var/lib/dpkg/info/ros-indigo-turtlesim.md5sums tlharmanphd@D125-43873:~\$1

#### 03/25/15

tlharmanphd@D125-43873:~\$ cd /opt/ros/indigo/lib/turtlesim tlharmanphd@D125-43873:/opt/ros/indigo/lib/turtlesim\$ ls -la total 400 drwxr-xr-x 2 root root 4096 Mar 16 20:56 . drwxr-xr-x 105 root root 20480 Mar 18 15:47 .. -rwxr-xr-x 1 root root 72248 Feb 20 13:18 draw\_square -rwxr-xr-x 1 root root 59832 Feb 20 13:18 mimic -rwxr-xr-x 1 root root 220920 Feb 20 13:18 turtlesim\_node -rwxr-xr-x 1 root root 27112 Feb 20 13:18 turtle\_teleop\_key tlharmanphd@D125-43873:/opt/ros/indigo/lib/turtlesim\$

# APPENDIX 1V. INDIGO VS GROOVY

# SOME CHANGES FOR TURTLESIM UPDATE INDIGO (3/2015)

# Go through all examples and also update References in the Appendix.

# Command the turtle with cmd\_vel (Not command\_velocity)

\$rostopic pub -r 1 /turtle1/cmd\_vel geometry\_msgs/Twist -- '[2.0, 0.0, 0.0]' '[0.0, 0.0, 1.8]' for Indigo

(\$rostopic pub /turtle1/command\_velocity turtlesim/Velocity -r 1 -- 4.0 -1.8 for groovy)

rostopic type for /turtle1/cmd\_vel
\$rostopic type /turtle1/cmd\_vel //indigo
geometry\_msgs/Twist

\$rostopic type /turtle1/command\_velocity //groovy
turtlesim/Velocity

\$rostopic type /turtle1/pose
turtlesim/Pose

# Echo cmd\_vel to show pose

\$rostopic echo /turtle1/cmd\_vel //indigo linear: x: 4.0 y: 0.0 z: 0.0 angular: x: 0.0 y: 0.0 z: 1.8 \$rostopic echo /turtle1/command\_velocity // groovy linear: 2.0

angular: -1.79999995232

# APPENDIX V. TURTLESIM CHEATSHEET

- 02/13/16 Turtlesim Cheat Sheet
- **1. \$ roscore** (leave running but minimize)
- 2. 2<sup>nd</sup> Terminal
- 3. \$ rosrun turtlesim turtlesim\_node (See the turtle with Blue Background – leave terminal window running and view turtle)

#### 4. 3rd Terminal

#### **\$** rosnode info turtlesim (Determine node information)

tlharmanphd@D125-43873:~\$ rosnode info turtlesim

-

Node [/turtlesim] Publications: \*/turtle1/color\_sensor [turtlesim/Color]

\* /rosout [rosgraph\_msgs/Log]

\* /turtle1/pose [turtlesim/Pose]

Subscriptions: \*/turtle1/cmd\_vel [unknown type]

Services:

\* /turtle1/teleport\_absolute

- \* /turtlesim/get\_loggers
- \* /turtlesim/set\_logger\_level
- \* /reset
- \* /spawn
- \* /clear
- \* /turtle1/set\_pen
- \* /turtle1/teleport\_relative
- \* /kill

contacting node http://D125-43873:41890/ ... Pid: 7420 Connections: \* topic: /rosout \* to: /rosout \* direction: outbound

\* transport: TCPROS

# NOW YOU HAVE THE INFORMATION TO CONTROL TURTLESIM!

\_ \_ \_ \_ \_ \_ \_ Look at Colors \$ rostopic echo /turtle1/color\_sensor (r: b: g: **Cntl+C to stop**) - - - rosparam get parameters and change color of background to Red tlharmanphd@D125-43873:~\$ rosparam get / background\_b: 255 background\_g: 86 background r: 69 rosdistro: 'indigo roslaunch: uris: {host\_d125\_43873\_\_60512: 'http://D125-43873:60512/'} rosversion: '1.11.10 run id: 2429b792-d23c-11e4-b9ee-3417ebbca982 rosparam set Change the colors: tlharmanphd@D125-43873:/\$ rosparam set background\_b 0 tlharmanphd@D125-43873:/\$ rosparam set background g 0 tlharmanphd@D125-43873:/\$ rosparam set background\_r 255 tlharmanphd@D125-43873:/\$ rosservice call /clear (See Red!)

- - - -

Services Absolute and Relative Move \$ rosservice call /turtle1/teleport\_absolute 1 1 0 (Move to 1,1)

\$ rosservice call /turtle1/teleport\_relative 1 0

Check Turtle1's pose \$ rostopic echo /turtle1/pose x: 1.0 y: 1.0 theta: 0.0 linear velocity: 0.0

angular\_velocity: 0.0

# LETS CONTROL THE TURTLE- Publish to /turtle1/cmd\_vel:

# ( roscore and turtlesim\_node running)

- 1. Command line
- 2. Keyboard
- 3. Joystick
- 4. Python

Subscriptions: /turtle1/cmd\_vel [unknown type] **\$ rostopic type /turtle1/cmd\_vel** geometry\_msgs/Twist

1a. Move a bit 1 command

\$ rostopic pub -1 /turtle1/cmd\_vel geometry\_msgs/Twist -- '[2.0, 0.0, 0.0]' '[0.0, 0.0, 1.8]'

1b. Move in a circle repeat at frequency \$ rostopic hz /turtle1/pose \$ rostopic pub /turtle1/cmd\_vel geometry\_msgs/Twist -r 1 -- '[2.0, 0.0, 0.0]' '[0.0, 0.0, 1.8]'

2. \$ rosrun turtlesim turtle\_teleop\_key (Cntl+c to exit)

Reading from keyboard

Use arrow keys to move the turtle. Up arrow Turtle up Down arrow Turtle down

Right arrow Rotate CW Left arrow Rotate CCW

\$ rqt\_graph (See the namespaces, nodes and topics)

3. Joystick

4. Python Creates node /ControlTurtlesim; Publishes t0 /turtle1/cmd\_vel with Twist msg

\$ python turtlesim1.py (Make Executable \$chmod +x turtlesim1.py [INFO] [WallTime: 1455313387.186692] Press CTRL+c to stop TurtleBot [INFO] [WallTime: 1455313387.188315] Set rate 10Hz #!/usr/bin/env python turtlesim1.py # Execute as a python script # Set linear and angular values of Turtlesim's speed and turning. import rospy # Needed to create a ROS node from geometry\_msgs.msg import Twist # Message that moves base class ControlTurtlesim(): def \_\_init\_\_(self): # ControlTurtlesim is the name of the node sent to the master rospy.init\_node('ControlTurtlesim', anonymous=False) # Message to screen rospy.loginfo(" Press CTRL+c to stop TurtleBot") # Keys CNTL + c will stop script rospy.on\_shutdown(self.shutdown) # Publisher will send Twist message on topic # /turtle1/cmd vel self.cmd\_vel = rospy.Publisher('/turtle1/cmd\_vel', Twist, queue\_size=10) # Turtlesim will receive the message 10 times per second. rate = rospy. Rate(10); # 10 Hz is fine as long as the processing does not exceed # 1/10 second. rospy.loginfo(" Set rate 10Hz") # Twist is geometry\_msgs for linear and angular velocity move\_cmd = Twist() # Linear speed in x in meters/second is + (forward) or # - (backwards) move\_cmd.linear.x = 0.3 # Modify this value to change speed # Turn at 0 radians/s move\_cmd. angular. z = 0# Modify this value to cause rotation rad/s # Loop and TurtleBot will move until you type CNTL+c while not rospy is\_shutdown(): # publish Twist values to the Turtlesim node /cmd\_vel self.cmd\_vel.publish(move\_cmd) # wait for 0.1 seconds (10 HZ) and publish again rate.sleep() def shutdown(self): # You can stop turtlebot by publishing an empty Twist message rospy.loginfo("Stopping Turtlesim") self.cmd\_vel.publish(Twist()) # Give TurtleBot time to stop rospy.sleep(1) if \_\_name\_\_ == '\_\_main\_\_':

try: ControlTurtlesim() except: rospy.loginfo("End of the trip for Turtlesim")

\$ rosnode list
/ControlTurtlesim
/rosout
/teleop\_turtle
/turtlesim

Change Python script turtlesim1.py to run turtle in a circle (Make executable) In ros\_ws

tlharmanphd@D125-43873:~/ros\_ws\$ **python turtlesim2.py** [INFO] [WallTime: 1455383932.566053] Press CTRL+c to stop TurtleBot [INFO] [WallTime: 1455383932.567306] Set rate 10Hz ^C[INFO] [WallTime: 1455383937.538077] Stopping Turtlesim

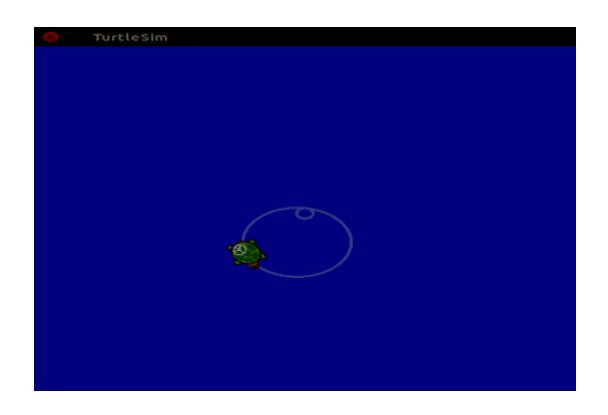

In turtlesim2.py Script move\_cmd = Twist() # Linear speed in x in meters/second is + (forward) or # - (backwards) move\_cmd.linear.x = 2.0 # Modify this value to change speed # Turn at 1.8 radians/s move\_cmd.angular.z = 1.8 # Modify this value to cause rotation rad/s